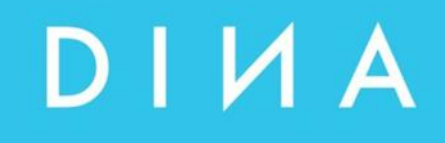

# SAFEONE DS

## Handbuch

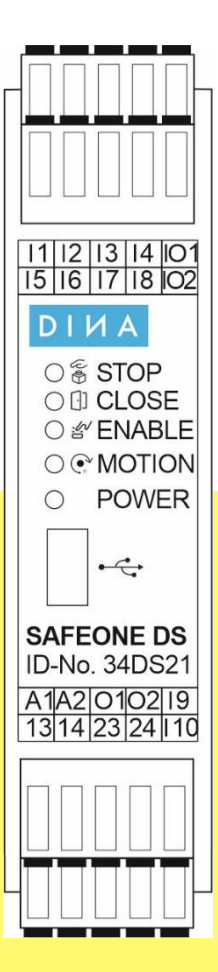

Konfigurierbares Sicherheitsschaltgerät

#### **DINA Elektronik GmbH**

Esslinger Straße 84 72649 Wolfschlugen Deutschland

Phone +49 7022 9517 0 Mail <u>info@dina.de</u> Web www.dina.de

#### © Copyright by DINA Elektronik GmbH 2025

Alle Teile dieser Dokumentation sind urheberrechtlich geschützt.

Jede Verwendung außerhalb der Grenzen des Urheberrechts ist ohne schriftliche Genehmigung des Herausgebers nicht erlaubt. Dies gilt insbesondere für die Vervielfältigung, Verbreitung und Übersetzung dieser Dokumentation oder Teilen davon, sowie für die Speicherung und Verarbeitung der Inhalte mit elektronischen Datenverarbeitungssystemen.

Die Angaben innerhalb dieser Dokumentation entsprechen dem technischen Stand des Produktes zum Zeitpunkt der Veröffentlichung dieses Handbuches.

Dieses Handbuch ist gültig für:

| Bezeichnung | ID-No. |
|-------------|--------|
| SAFEONE DS  | 34DS21 |

#### Impressum

| Handbuch:          | Handbuch                        |
|--------------------|---------------------------------|
| Zielgruppe:        | Elektriker, Elektrokonstrukteur |
| Bearbeiter:        | DINA Elektronik GmbH            |
| Dateiname:         | BA_SAFEONE DS-d-V01.docx        |
| Sprache:           | DEU                             |
| Publikationsstand: | 8. April 2025                   |

## Inhaltsverzeichnis

| 1                           | Aufbau       | Aufbau des Dokumentes2                                                                             |    |  |
|-----------------------------|--------------|----------------------------------------------------------------------------------------------------|----|--|
| 1.1                         | Konventionen |                                                                                                    |    |  |
|                             | 1.1.1        | Hervorhebung von Hinweisen                                                                         | 2  |  |
|                             | 1.1.2        | Typographische Hervorhebungen von Absätzen                                                         | 2  |  |
|                             | 1.1.3        | Typographische Hervorhebungen von Wörtern                                                          | 2  |  |
| 1.2                         | Ihre Me      | inung ist uns wichtig!                                                                             | 3  |  |
| 2                           | Sicherł      | neit                                                                                               | 4  |  |
| 2.1                         | Warnhii      | nweise                                                                                             | 4  |  |
|                             | 2.1.1        | Funktion der Warnhinweise                                                                          | 4  |  |
|                             | 2.1.2        | Gestaltung von Warnhinweisen                                                                       | 4  |  |
|                             | 2.1.3        | Gefahrensymbole                                                                                    | 5  |  |
| 2.2                         | Persona      | alqualifikation                                                                                    | 5  |  |
|                             | 2.2.1        | Elektriker                                                                                         | 5  |  |
|                             | 2.2.2        | Elektrokonstrukteur                                                                                | 5  |  |
| 2.3                         | Bestimr      | nungsgemäße und bestimmungswidrige Verwendung                                                      | 6  |  |
|                             | 2.3.1        | Zertifizierungsdaten                                                                               | 6  |  |
| 2.4                         | Dokume       | okumentation7                                                                                      |    |  |
| 2.5 Sicherheitsbestimmungen |              | eitsbestimmungen                                                                                   | 7  |  |
|                             | 2.5.1        | Nachrüstung und Umbau                                                                              | 8  |  |
|                             | 2.5.2        | Grundlegende Sicherheitsvorschriften                                                               | 8  |  |
| 2.6                         | Arbeiter     | n an spannungsführenden Teilen                                                                     | 9  |  |
| 3                           | EG-Koi       | nformitätserklärung                                                                                | 10 |  |
| 4                           | Produk       | tbeschreibung                                                                                      | 11 |  |
| 4.1                         | Anwend       | dungsbeispiele                                                                                     | 11 |  |
|                             | 4.1.1        | Anschlussbelegung                                                                                  | 12 |  |
|                             | 4.1.2        | Blockschaltbild                                                                                    | 13 |  |
| 5                           | Sicher       | neitsfunktionen                                                                                    | 13 |  |
| 5.1                         | Beschre      | eibung und Verwendung                                                                              | 13 |  |
|                             | 5.1.1        | Ansteuerung (E1, E2) eines Sicherheitsfunktion (SF) und Quittierung (Q) mit fallender Signalflanke | 14 |  |
|                             | 5.1.2        | Ansteuerung (E1, E2) eines Sicherheitsfunktion (SF) und                                            |    |  |
|                             |              | automatischer Quittierung (Q)                                                                      | 14 |  |

|      | 5.1.3                                                     | Ansteuerung eines Sicherheitsfunktion (SF) ohne Quittierung     | 15 |
|------|-----------------------------------------------------------|-----------------------------------------------------------------|----|
|      | 5.1.4                                                     | Grundstellung der Eingänge E1 und E2 nach Power on erforderlich | 15 |
| 5.2  | Anschlussklemmen der Sicherheitsfunktionen bei SAFEONE DS |                                                                 |    |
| 6    | Stillstands- und Drehzahlüberwachung                      |                                                                 |    |
| 6.1  | Merkmal                                                   | le der Drehbewegungsüberwachung                                 | 17 |
|      | 6.1.1                                                     | Anforderungen an den Inkrementalgeber                           | 17 |
|      | 6.1.2                                                     | Betriebsarten                                                   | 18 |
|      | 6.1.3                                                     | Ausgänge der Antriebsüberwachung                                | 19 |
|      | 6.1.4                                                     | Optionale Funktionen                                            | 19 |
| 7    | Diagnos                                                   | e und Schaltzustandsanzeigen                                    | 20 |
| 7.1  | LED-Anz                                                   | zeigen                                                          | 20 |
| 7.2  | Meldeau                                                   | sgang O2 für Betriebsbereitschaft                               | 21 |
| 8    | Validier                                                  | funktion                                                        | 21 |
| 9    | Konfigu                                                   | ration und Inbetriebnahme                                       | 22 |
| 9.1  | Systemv                                                   | oraussetzungen                                                  | 22 |
| 9.2  | Installati                                                | on der Konfigurations-Software                                  | 22 |
| 9.3  | Anschlus                                                  | ss an den PC                                                    | 23 |
| 9.4  | Benutze                                                   | Benutzeroberfläche24                                            |    |
| 9.5  | Projekt a                                                 | auslesen                                                        | 25 |
| 9.6  | Projekt e                                                 | erstellen                                                       | 25 |
| 9.7  | Gerätepa                                                  | arametrierung                                                   | 26 |
|      | 9.7.1                                                     | Konfiguration                                                   | 26 |
|      | 9.7.1.1                                                   | Checksumme                                                      | 26 |
|      | 9.7.1.2                                                   | Werkseinstellungen auslesen                                     | 26 |
|      | 9.7.2                                                     | Drehzahlüberwachung                                             | 27 |
|      | 9.7.3                                                     | Not-Halt                                                        | 29 |
|      | 9.7.4                                                     | Schutztüre                                                      | 30 |
|      | 9.7.5                                                     | Zustimmtaster                                                   | 31 |
| 9.8  | Gerätepa                                                  | asswort eintragen/ändern                                        | 32 |
| 9.9  | Gerätepa                                                  | Gerätepasswort prüfen                                           |    |
| 9.10 | Gerätepasswort vergessen 32                               |                                                                 | 32 |
| 9.11 | Diagnos                                                   | e                                                               | 33 |
|      | 9.11.1                                                    | Statusinformationen                                             | 33 |
|      | 9.11.2                                                    | Drehzahlüberwachung                                             | 34 |

|       | 9.11.3    | Latch Daten                                               | 34 |
|-------|-----------|-----------------------------------------------------------|----|
|       | 9.11.4    | Systemdaten                                               | 35 |
| 9.12  | Validieru | ing                                                       | 36 |
| 10    | Applika   | tionsbeispiel                                             | 38 |
| 11    | Bestello  | laten                                                     | 39 |
| 12    | Technis   | che Daten                                                 | 39 |
| 12.1  | Versorg   | ung                                                       | 39 |
| 12.2  | Digitale  | Eingänge                                                  | 39 |
| 12.3  | Messein   | gänge: Encodereingang                                     | 39 |
| 12.4  | Halbleite | erausgänge                                                | 39 |
| 12.5  | Kontakta  | ausgänge                                                  | 40 |
| 12.6  | Allgeme   | ine Daten                                                 | 40 |
| 12.7  | Anschlu   | ssdaten                                                   | 41 |
| 12.8  | Umgebu    | ingsbedingungen                                           | 41 |
| 12.9  | Abmess    | ungen                                                     | 41 |
| 12.10 | Sicherhe  | eitstechnische Kenngrößen nach DIN EN ISO 13849-1:2016-06 | 41 |
| 12.11 | Kontaktl  | ebensdauer                                                | 42 |
| 13    | Ein- und  | d Ausbau                                                  | 43 |
| 13.1  | Modul ei  | inbauen                                                   | 43 |
|       | 13.1.1    | Übersicht                                                 | 43 |
| 13.2  | Modul a   | usbauen                                                   | 43 |

## 1 Aufbau des Dokumentes

## 1.1 Konventionen

Informationen mit spezieller Bedeutung sind in dieser Dokumentation durch Symbole, Typographie oder Formulierungen hervorgehoben.

## 1.1.1 Hervorhebung von Hinweisen

Nachfolgende Symbole kennzeichnen Hinweise:

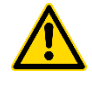

Gefahrenart (z. B. WARNUNG): Dreieckige Symbole kennzeichnen den Gefahrengrad in Warnhinweisen.

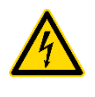

Gefahrenart (z. B. Stromschlag – gefährliche Spannung): Dreieckige Symbole kennzeichnen die Gefahrenart in Warnhinweisen.

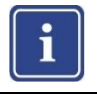

Hinweis: Zusatzinformationen, die das Verständnis verbessern.

Tipp: Zusatzinformationen, die den Arbeitsablauf optimieren.

## 1.1.2 Typographische Hervorhebungen von Absätzen

Nachfolgende typographische Hervorhebungen kennzeichnen Absätze mit besonderer Funktion:

| ► | Kennzeichnet eine Anweisung.            |
|---|-----------------------------------------|
| • | Kennzeichnet eine erwartete Reaktion.   |
| ▼ | Kennzeichnet eine unerwartete Reaktion. |
| • | Kennzeichnet einen Aufzählungspunkt.    |

## 1.1.3 Typographische Hervorhebungen von Wörtern

Nachfolgende typographische Hervorhebungen kennzeichnen Wörter mit besonderer Funktion:

(1) Kennzeichnet eine Positionsnummer in einer Abbildung.
 → Kennzeichnet einen Querverweis auf eine Seite, eine Abbildung oder ein Dokument.

## **1.2** Ihre Meinung ist uns wichtig!

Wir setzen alles daran, eine vollständige und korrekte Dokumentation für das Produkt zu liefern. Sollten Sie Verbesserungsvorschläge oder Hinweise für uns haben, teilen Sie uns diese bitte mit. Senden Sie Ihre Anmerkungen per E-Mail an nachfolgende Adresse.

E-Mail: info@dina.de

## 2 Sicherheit

## 2.1 Warnhinweise

#### 2.1.1 Funktion der Warnhinweise

Warnhinweise warnen vor Gefahren im Umgang mit dem Produkt. Die Gefahren werden klassifiziert, benannt, beschrieben und um Hinweise zu deren Vermeidung ergänzt.

- Steht ein Warnhinweis vor einer Liste von Anweisungen, besteht die Gefahr während der gesamten Tätigkeit.
- Steht der Warnhinweis unmittelbar vor einer Anweisung, besteht die Gefahr beim nächsten Handlungsschritt.

## 2.1.2 Gestaltung von Warnhinweisen

Alle Warnhinweise sind durch ein Signalwort und ein Warnsymbol gekennzeichnet. Die Kombination von Signalwort und Warnsymbol bestimmt den Grad der Gefahr.

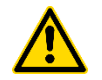

## GEFAHR

Für eine unmittelbar drohende Gefahr, die zu schweren Körperverletzungen oder zum Tod führt.

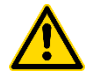

## WARNUNG

Für eine unmittelbar drohende Gefahr, die zu schweren Körperverletzungen oder zum Tod führen kann.

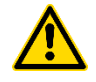

#### VORSICHT

Für eine möglicherweise gefährliche Situation, die zu Körperverletzungen führen kann.

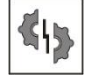

#### VORSICHT

Für eine möglicherweise schädliche Situation, bei der das Produkt oder eine Sache in seiner Umgebung beschädigt werden kann.

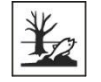

#### VORSICHT

Warnung vor einer Gefahr, die zu Umweltschäden führen kann.

#### 2.1.3 Gefahrensymbole

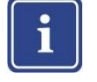

#### Hinweis

Das Warnsymbol kann durch ein weiteres Gefahrensymbol unterstützt werden, welches die Gefahrenart symbolisiert, um die Aufmerksamkeit des Lesers zu lenken.

Gefahrensymbole werden durch dreieckige Symbole im Kontext von Warnhinweise angezeigt. Folgende Gefahrensymbole werden in der bestehenden Dokumentation verwendet:

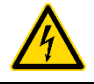

Stromschlag – gefährliche Spannung!

#### 2.2 Personalqualifikation

Die **DINA Elektronik GmbH** unterscheidet Fachpersonal mit unterschiedlicher Ausbildung für die Durchführung der Arbeiten am Produkt. Die jeweils erforderliche Mindestqualifikation wird bei jeder Arbeit angegeben und ist wie folgt festgelegt:

#### 2.2.1 Elektriker

Fachkraft, die die elektrische Anlage des Produkts installiert, wartet und repariert. Als Fachkraft gilt, wer aufgrund seiner fachlichen Ausbildung, Kenntnisse und Erfahrungen besitzt, sowie die einschlägigen Bestimmungen kennt und die ihm übertragenen Arbeiten beurteilen und somit mögliche Gefahren erkennen kann.

#### Hinweis

i

Zur Beurteilung der fachlichen Ausbildung kann auch eine mehrjährige Tätigkeit auf dem betreffenden Arbeitsgebiet herangezogen werden.

→ **DIN VDE 1000-10** Anforderungen an die im Bereich der Elektrotechnik tätigen Personen.

#### 2.2.2 Elektrokonstrukteur

Fachkraft, die die elektrische Anlage und das Produkt konstruiert. Als Fachkraft gilt, wer aufgrund seiner fachlichen Ausbildung, Kenntnisse und Erfahrungen besitzt, sowie die einschlägigen Bestimmungen kennt und die ihm übertragenen Arbeiten beurteilen und somit mögliche Gefahren erkennen kann.

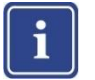

#### Hinweis

Zur Beurteilung der fachlichen Ausbildung kann auch eine mehrjährige Tätigkeit auf dem betreffenden Arbeitsgebiet herangezogen werden.

→ **DIN VDE 1000-10** Anforderungen an die im Bereich der Elektrotechnik tätigen Personen.

## 2.3 Bestimmungsgemäße und bestimmungswidrige Verwendung

Das Produkt wurde ausschließlich für den hier beschriebenen Verwendungszweck entwickelt. Die in dieser Betriebsanleitung gemachten Angaben sind strikt einzuhalten.

- Das SAFEONE DS-Modul ist ein Sicherheitsschaltgerät.
- Das Sicherheitsschaltgerät ist zum Einsatz an Maschinen und Anlagen zur Verhinderung von Gefahren vorgesehen.

Jeder andere oder darüberhinausgehende Gebrauch gilt als nicht bestimmungsgemäß.

Wird das Produkt:

- nicht bestimmungsgemäß verwendet,
- falsch gewartet oder
- falsch bedient,

übernimmt der Hersteller für auftretende Schäden keine Verantwortung. Das Risiko trägt in diesem Fall alleinig der Benutzer.

## 2.3.1 Zertifizierungsdaten

Das Produkt ist zugelassen als Sicherheitsgerät nach:

| <ul> <li>DIN EN ISO 13849-1:2016-06,</li> <li>Kategorie 3, PLd</li> </ul>              |                                                                                                    |
|----------------------------------------------------------------------------------------|----------------------------------------------------------------------------------------------------|
| <ul> <li>DGUV Test: GS-ET-20:2016-10</li> <li>EG-Baumusterprüfbescheinigung</li> </ul> | Notifizierte Stelle:<br><b>DGUV Test</b><br>Prüf- und Zertifizierungsstelle,<br>Elektrotechnik, Fachbereich: ETEM<br>Gustav-Heinemann-Ufer 130<br>D-50968 Köln<br>(Reg -Nr : 0340) |
| <ul> <li>EMV-Richtlinie</li> </ul>                                                     | Bescheinigt durch:<br>ELMAC GmbH Bondorf                                                                                                    |
| <ul> <li>CNL, USL</li> </ul>                                                           | File E227037                                                                                                    |
| <ul> <li>QM System zertifiziert nach<br/>DIN EN ISO 9001:2015</li> </ul>               | Bescheinigt durch:<br>DQS GmbH<br>D-60433 Frankfurt am Main                                                                                                    |

#### Hinweis

Sie können die Zertifikate von unserer Webseite herunterladen:

#### → https://www.dina.de/downloads

## 2.4 Dokumentation

Betriebsanleitungen enthalten Anweisungen zum sicheren, sachgerechten und wirtschaftlichen Umgang mit einem Produkt. Arbeiten Sie genau nach den Anweisungen dieser Betriebsanleitung, um Gefahren zu vermeiden, Reparaturkosten und Ausfallzeiten zu vermindern und die Zuverlässigkeit und Lebensdauer des Produktes zu erhöhen. Sie müssen die Betriebsanleitung gelesen und verstanden haben.

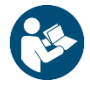

- Lesen Sie, bevor Sie mit dem Produkt arbeiten, die zum Produkt gehörende Betriebsanleitung.
- ► Halten Sie die Betriebsanleitung stets am Einsatzort des Produktes bereit.

## 2.5 Sicherheitsbestimmungen

Den nachfolgend aufgeführten Sicherheitsbestimmungen sind zwingend Folge zu leisten. Bei Nichteinhaltung dieser Sicherheitsbestimmungen oder unsachgemäßer Verwendung des Gerätes übernimmt die **DINA Elektronik GmbH** keinerlei Haftung für daraus entstehende Personenoder Sachschäden.

 Das Produkt darf nur von einer Elektrofachkraft oder einer unterwiesenen und geschulten Person installiert und in Betrieb genommen werden, die mit dieser Betriebsanleitung und den geltenden Vorschriften hinsichtlich Arbeitssicherheit und Unfallverhütung vertraut ist.

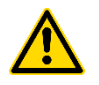

#### WARNUNG

**Gefahr für Mensch und Material!** Bei Nichteinhaltung von Vorschriften kann Tod, schwere Körperverletzung oder hoher Sachschaden die Folge sein.

- Beachten Sie die VDE, EN sowie die örtlichen Vorschriften, insbesondere hinsichtlich der Schutzmaßnahmen.
- Bei Not-Halt Anwendungen muss entweder die integrierte Funktion f
  ür Wiedereinschaltsperre verwendet werden oder der automatische Wiederanlauf der Maschine durch eine übergeordnete Steuerung verhindert werden.
- Das Gerät ist einzubauen unter Berücksichtigung der nach der DIN EN 50274, VDE 0660-514 geforderten Abständen.
- Halten Sie beim Transport, der Lagerung und im Betrieb die Bedingungen nach EN 60068-2-1, 2-2 ein.
- Montieren Sie das Gerät in einem Schaltschrank mit einer Mindestschutzart von IP54. Staub und Feuchtigkeit können sonst zu Beeinträchtigungen der Funktionen führen. Der Einbau in einem Schaltschrank ist zwingend.

- Sorgen Sie f
  ür ausreichende Schutzbeschaltung an Ausgangskontakten bei kapazitiven und induktiven Lasten.
- ► Halten Sie die Angaben in den allgemeinen technischen Daten ein.

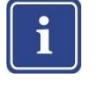

#### Hinweis

Detaillierte Informationen finden Sie im Kapitel  $\rightarrow$  **Technische Daten.** 

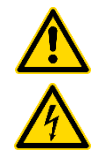

#### WARNUNG

**Stromschlag – gefährliche Spannung!** Während des Betriebes stehen Schaltgeräte unter gefährlicher Spannung.

- Entfernen Sie niemals Schutzabdeckungen vor elektrischen Schaltgeräten im Betrieb.
- ▶ Wechseln Sie das Gerät nach dem ersten Fehlerfall aus.

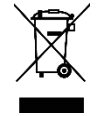

 Entsorgen Sie das Gerät entsprechend den national gültigen Umweltvorschriften.

## 2.5.1 Nachrüstung und Umbau

 Durch eigenmächtige Umbauten erlischt jegliche Gewährleistung. Es können dadurch Gefahren entstehen, die zu schweren Verletzungen oder sogar zum Tode führen.

## 2.5.2 Grundlegende Sicherheitsvorschriften

Nachfolgend aufgeführten Sicherheitsvorschriften sind zwingend Folge zu leisten. Bei Nichteinhaltung dieser Sicherheitsvorschriften oder unsachgemäßer Verwendung des Gerätes übernimmt die **DINA Elektronik GmbH** keinerlei Haftung für daraus entstehende Personen- oder Sachschäden.

- Das hier beschriebene Produkt wurde entwickelt, um als Teil eines Gesamtsystems sicherheitsgerichtete Funktionen zu übernehmen.
- Das Gesamtsystem wird durch Sensoren, Auswerte- und Meldeeinheiten sowie Konzepte f
  ür sichere Abschaltungen gebildet.
- Es liegt im Verantwortungsbereich des Herstellers einer Anlage oder Maschine, die korrekte Gesamtfunktion zu validieren.
- Die Vorschriften des Herstellers der Anlage oder der Maschine über die Wartungsintervalle sind einzuhalten.

- Die DINA Elektronik GmbH ist nicht in der Lage, die Eigenschaften eines Gesamtsystems zu garantieren, welches nicht von ihr konzipiert ist.
- Die DINA Elektronik GmbH übernimmt keinerlei Haftung für Empfehlungen, die durch die nachfolgende Beschreibung gegeben bzw. impliziert werden.
- Aufgrund der nachfolgenden Beschreibung können keine neuen, über die allgemeinen Lieferbedingungen der DINA Elektronik GmbH hinausgehenden Garantie-, Gewährleistungs- oder Haftungsansprüche abgeleitet werden.
- Zur Vermeidung von EMV-Störgrößen müssen die physikalischen Umgebungs- und Betriebsbedingungen am Einbauort des Produkts dem Abschnitt EMV der DIN EN 60204-1 entsprechen.
- Beim Einsatz von kontaktbehafteten Ausgängen muss die Sicherheitsfunktion einmal pro Monat bei Performance Level (e) bzw. einmal pro Jahr bei Performance Level (d) angefordert werden.

## 2.6 Arbeiten an spannungsführenden Teilen

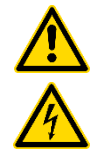

#### WARNUNG

**Stromschlag – gefährliche Spannung!** Das Berühren stromführender Bauteile kann schwerste, unter Umständen tödliche Verletzungen, durch Stromschlag zur Folge haben.

- Gehen Sie niemals davon aus, dass ein Stromkreis spannungslos ist.
- Überprüfen Sie sicherheitshalber einen Stromkreis immer! Bauteile, an denen gearbeitet wird, dürfen nur dann unter Spannung stehen, wenn es ausdrücklich vorgeschrieben ist.
- Beachten Sie bei allen Arbeiten unbedingt die Unfallverh
  ütungsvorschrift (z. B VBG4 und VDE 105).
- ► Verwenden Sie nur geeignete und intakte Werkzeuge und Messgeräte.

## 3 EG-Konformitätserklärung

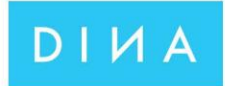

## Original EG-Konformitätserklärung

(gemäß der Richtlinie 2006/42/EG, Anhang II, 1A)

Original EC-Declaration of Conformity

(according to Directive 2006/42 / EC, Annex II, 1A)

DINA Elektronik GmbH Esslinger Str. 84 72649 Wolfschlugen Deutschland

Wir erklären, dass das folgende Produkt allen einschlägigen Bestimmungen der Richlinie 2006/42/EG entspricht.

We declare, that the following product fulfils all the relevant provisions of Directive 2006/42 / EC.

| Produkt/Product        | Funktion/Function                                      |
|------------------------|--------------------------------------------------------|
| SAFEONE DS             | Kompaktes, konfigurierbares Sicherheitsschaltgerät zur |
| Sicherheitsschaltgerät | sicheren Maschinenüberwachung                          |
| Safety device          | Compact, configurable safety module for safe machine   |
| ID-No.: 34DS21         | monitoring.                                            |

## Weitere EU-Richtlinien/ Further EC- directives 2014/30/EU EMV-Richtlinie/EMC-Directive 2011/65/EU RoHS Richtlinie/RoHS-Directive

| Benannte Stelle/Notified Body                                                                                                    | EG Baumusterprüfbescheinigung/EC Type-Examination certificate |
|----------------------------------------------------------------------------------------------------|---------------------------------------------------------------|
| DGUV Test<br>Prüf- und Zertifizierungsstelle,<br>Elektrotechnik<br>Fachbereich Energie Textil<br>Elektro Medienerzeugnisse<br>Gustav-Heinemann-Ufer 130<br>D-50968 Köln | RegNr./No.: ET 22049                                          |
| (Kenn-Nr. 0340)                                                                                                    |                                                               |

Bevollmächtigter für die Zusammenstellung der technischen Unterlagen/Authorized representative for the compilation of the technical documents.

DINA Elektronik GmbH Esslinger Str. 84 72649 Wolfschlugen Deutschland

Wolfschlugen, 26.07.2022

Martins Hearts Markus Henzler

Entwicklung

## 4 Produktbeschreibung

Das Sicherheitsschaltgerät **SAFEONE DS** ist ein kompaktes, konfigurierbares Modul zur sicheren Maschinenüberwachung. Es beinhaltet die Sicherheitsfunktionen

- Drehzahl- und Stillstandsüberwachung mittels sin/cos oder TTL-Encoder
- Not-Halt
- Schutztüre
- Zustimmtaster

Dafür stehen sichere digitale Eingänge, überlast- und kurzschlusssichere Halbleiter- sowie Kontaktausgänge zur Verfügung.

Der Status der Sicherheitsfunktionen und der Drehzahlüberwachung werden über LEDs angezeigt.

Parametrierung und Online-Monitoring sowie eine Validierfunktion ist mit der Konfigurationsssoftware **GO:BEYOND** möglich.

## 4.1 Anwendungsbeispiele

Nachfolgend finden Sie eine Auflistung von möglichen Anwendungsbeispielen der **SAFEONE DS**-Moduls:

- Metallbearbeitungsmaschinen
- Holzbearbeitungsmaschinen
- Befüllungsanlagen
- Verpackungsmaschinen
- Rolltreppen
- Bühnentechnik
- Fahrerlose Transportsysteme

## 4.1.1 Anschlussbelegung

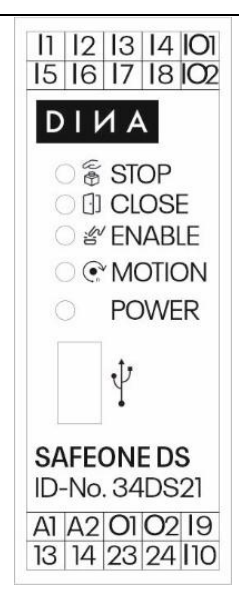

| I1 und I2 | Eingänge für Not-Halt                                                 |
|-----------|-----------------------------------------------------------------------|
| 13 und 14 | Eingänge für Schutztüre                                               |
| l5 und l6 | Eingänge für Zustimmtaster                                            |
| 17        | Eingang für Anwahl Betriebsart 2                                      |
| 18        | Quittiereingang für Not-Halt, Drehzahlüberwachung,<br>Fehlermeldungen |
| IO1       | Kontaktvervielfältigung Schutztüre                                    |
| IO2       | Kontaktvervielfältigung Zustimmung                                    |
| A1        | Betriebsspannung +24 V DC                                             |
| A2        | Betriebsspannung 0 V                                                  |
| 01        | Ausgang verzögerter Not-Halt                                          |
| O2        | Ausgang "SAFEONE betriebsbereit"                                      |
| 19        | Eingang Rückführung Schutztüre                                        |
| 110       | Eingang Rückführung Zustimmung                                        |
| 13/14     | Freigabepfad Drehzahl und Not-Halt                                    |
| 23/24     | Freigabepfad Stillstand                                               |
| USB-Port  | Mini-USB zum Anschluss an den PC                                      |
| LED 1     | Statusanzeige Not-Halt                                                |
| LED 2     | Statusanzeige Schutztüre                                              |
| LED 3     | Statusanzeige Zustimmung                                              |
| LED 4     | Statusanzeige Drehzahlüberwachung                                     |
| LED 5     | PWR on/off, Betriebsbereitschaft                                      |

#### 4.1.2 Blockschaltbild

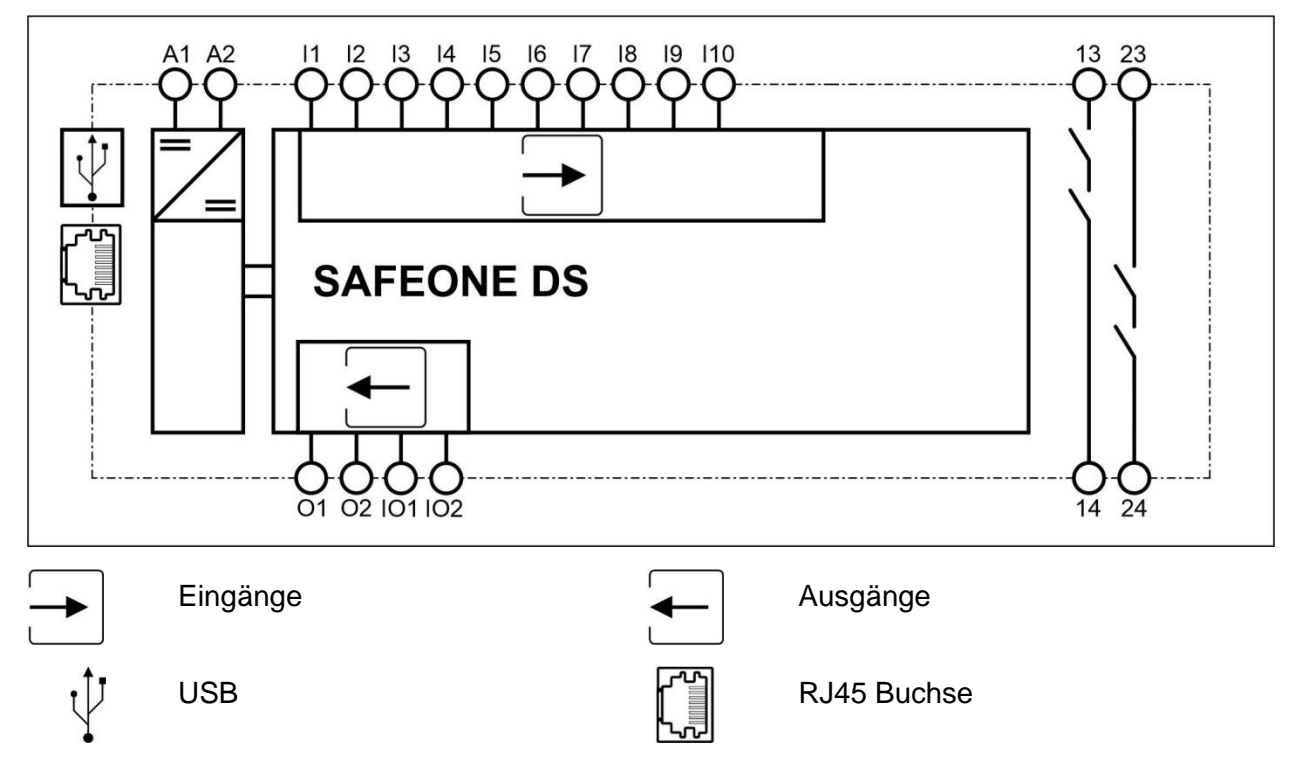

## 5 Sicherheitsfunktionen

## 5.1 Beschreibung und Verwendung

Die Eingänge des SAFEONE DS sind für den Anschluss verschiedener Sicherheitseinrichtungen vorgesehen. Das Modul überwacht die Sicherheitsfunktionen

- Not-Halt
- Schutztüre
- Zustimmtaster.

Die Sicherheitsfunktionen werden mit der Konfigurationssoftware **GO:BEYOND** parametriert. Dafür stehen verschiedene Parameter zur Verfügung.

- Die Ansteuerung der Sicherheitsfunktionen erfolgt statisch oder antivalent.
- Grundstellung der Eingänge nach Power on erforderlich oder nicht erforderlich
- Die Quittierung der Sicherheitsfunktionen kann automatisch (mit 24V am Quittiereingang) oder manuell (fallende Flanke am Quittiereingang) erfolgen.

## 5.1.1 Ansteuerung (E1, E2) eines Sicherheitsfunktion (SF) und Quittierung (Q) mit fallender Signalflanke

| statisch | antivalent |
|----------|------------|
| E1       | E1         |
| E2       | E2         |
| Q        | Q          |
| SF       | SF         |

Beispiel: Not-Halt mit statischer Ansteuerung E1, E2 und Quittierung Q mit fallender Signalflanke

| Schaltbild | Signal                 |
|------------|------------------------|
|            | E1<br>E2Q<br>Q<br>SFSF |

5.1.2 Ansteuerung (E1, E2) eines Sicherheitsfunktion (SF) und automatischer Quittierung (Q)

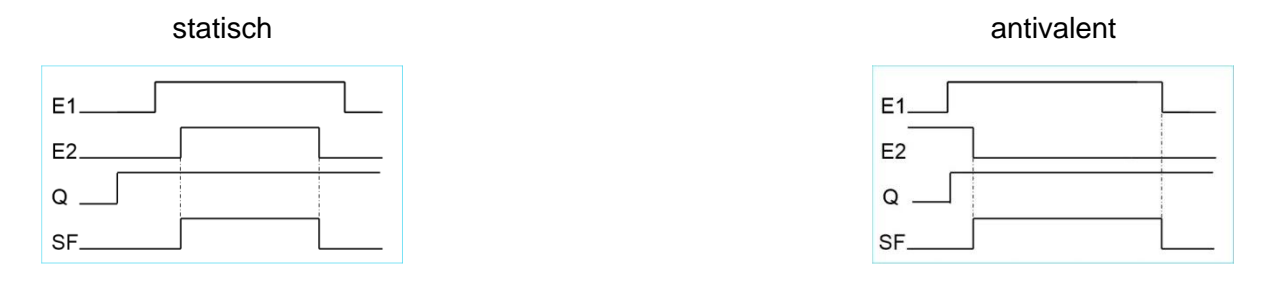

Beispiel: Zustimmtaster mit antivalenter Ansteuerung E1, E2 mit automtischer Quitierung

| Schaltbild | Signal |
|------------|--------|
|            |        |

## 5.1.3 Ansteuerung eines Sicherheitsfunktion (SF) ohne Quittierung

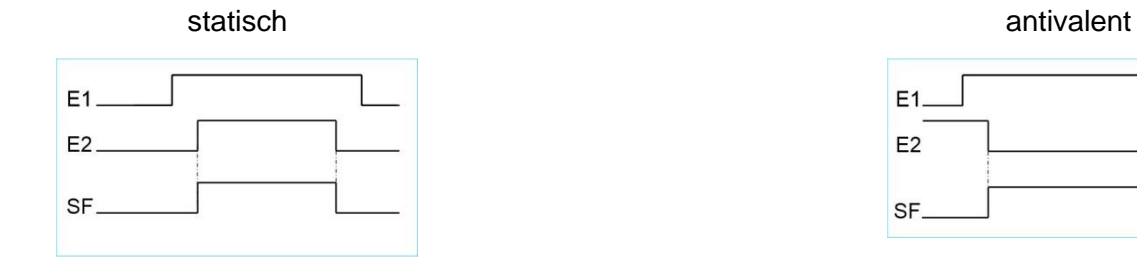

#### Beispiel: Schutztüre mit statischer Ansteuerung E1, E2 ohne Quittierung

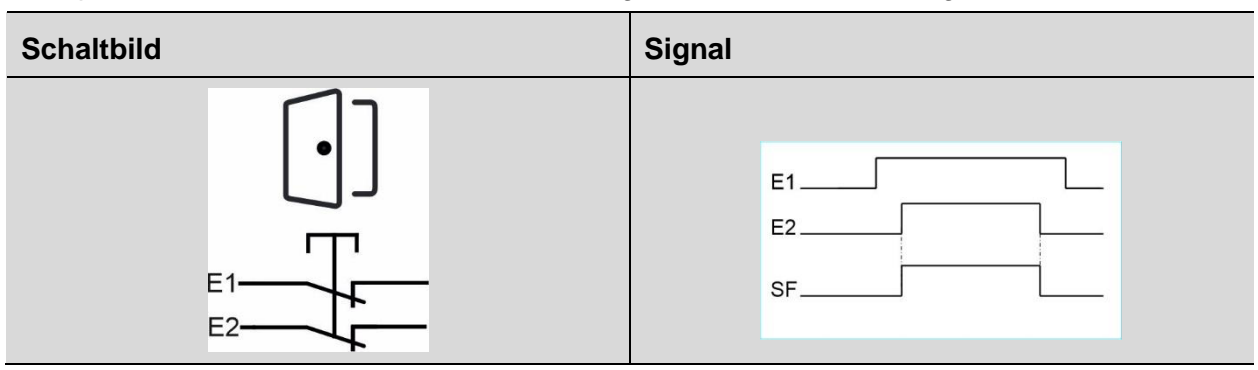

## 5.1.4 Grundstellung der Eingänge E1 und E2 nach Power on erforderlich

Wird diese Option gewählt, dann müssen die Eingänge E1 und E2 nach Power off/on zunächst in die Grundstellung gebracht werden, bevor die Sicherheitsfunktion wieder zuschalten kann.

## 5.2 Anschlussklemmen der Sicherheitsfunktionen bei SAFEONE DS

|            | Eingang<br>E1 | Eingang<br>E2 | Quittierung<br>Q | Ausgang                                          | Kontaktver-<br>vielfältigung |
|------------|---------------|---------------|------------------|--------------------------------------------------|------------------------------|
| Not-Halt   |               |               |                  |                                                  |                              |
|            | 11            | 12            | 18               | Relais 13-14<br>und<br>O1 rückfallver-<br>zögert | _                            |
| Schutztüre | Schutztüre    |               |                  |                                                  |                              |
|            | 13            | 14            | 19               | Betriebsart 1<br>Automatikbe-<br>trieb           | IO1                          |
| Zustimmung |               |               |                  |                                                  |                              |
|            | 15            | 16            | 110              | Betriebsart 3<br>Zustimmbe-<br>trieb             | IO2                          |

## 6 Stillstands- und Drehzahlüberwachung

Das Sicherheitsschaltgerät SAFEONE DS erfasst Bewegungen, wertet diese aus und gewährleistet ein sicheres Abschalten bei Überdrehzahlen und der Bewegung aus dem Stillstand. Die Erfassung einer Drehzahl erfolgt an der RJ45-Buchse über sin/cos oder TTL- Messsysteme.

## 6.1 Merkmale der Drehbewegungsüberwachung

- Eine sichere Bewegungsüberwachung
- Anschlussmöglichkeit
  - 1 Inkrementalgeber
- Frequenzbereich 50Hz bis 300kHz
- Messgrößen
  - Stillstand
    - Drehzahl
- 3 Betriebsarten
- Für die Anbindung der Drehzahlüberwachungen an das Messsystem des Antriebs steht eine Vielzahl von Kabeladaptern mit unterschiedlichen Steckverbindungen zur Verfügung.

Für weitere Informationen kontaktieren Sie bitte den **DINA Support unter** www.dina.de.

## 6.1.1 Anforderungen an den Inkrementalgeber

Die Auswertung folgender Inkrementalgeber ist möglich:

| Messsystem                                                            | Messsystem                                |  |
|-----------------------------------------------------------------------|-------------------------------------------|--|
| <ul> <li>Sin/Cos<br/>1Vss</li> <li>Mittenspannung<br/>2,5V</li> </ul> | <ul> <li>TTL</li> <li>1 V– 5 V</li> </ul> |  |

#### 6.1.2 Betriebsarten

Beim SAFEONE DS stehen drei Betriebsarten zur Verfügung. Für jede Betriebsart kann eine zu überwachende Geschwindigkeit und eine Rückfallverzögerung (Zeit bis zum Abschalten der Betriebsart bei Betriebsartenwechsel) parametriert werden.

- Bei geschlossener Schutztüre ist die Betriebsart "Automatik" aktiv.
- Das Beschalten des Eingangs I7 aktiviert die Betriebsart 2.
- Im "Zustimmbetrieb" müssen die Eingänge für den Zustimmtaster beschaltet sein.

Ist keine der obigen Betriebsarten aktiv, so wird auf die Stillstands-Geschwindigkeit überwacht.

|                        | Eingang                | Betriebsart                        | Quittierung<br>Q | Ausgang      |
|------------------------|------------------------|------------------------------------|------------------|--------------|
| Drehzahlüberwachung    |                        |                                    |                  |              |
| $\frown$               | Schutztüre<br>Freigabe | Automatikbetrieb                   | 18               | Relais 13/14 |
|                        | 17                     | Betriebsart 2<br>(Einrichtbetrieb) | 18               | Relais 13/14 |
|                        | Zustimm-<br>taster     | Zustimmbetrieb                     | 18               | Relais 13/14 |
| Stillstandsüberwachung |                        |                                    |                  |              |
|                        | _                      | Stillstand                         | _                | Relais 23/24 |

Betriebsarten

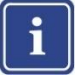

#### Hinweis

Sind mehrere Betriebsarten gleichzeitig ausgewählt, so gilt folgende Priorität:

Automatik > Betriebsart 2 > Zustimmbetrieb > Stillstand

#### 6.1.3 Ausgänge der Antriebsüberwachung

Eine Überschreitung der parametrierten Geschwindigkeiten, ein interner oder externer Fehler öffnet den Freigabestrompfad 13/14, 23/24 sofort. Das Gerät ist im sicheren Schaltzustand.

Das Wiedereinschalten des Drehzahlausgangs 13/14 erfolgt durch ein High-Signal am Freigabeeingang Q, wenn die aktuelle Geschwindigkeit (minus 12% Hysterese) kleiner als die parametrierte Maximalgeschwindigkeit ist.

Der Stillstandsausgang 23/24 benötigt keine Freigabe. Er schaltet ein, wenn die Stillstandsgeschwindigkeit unterschritten wird.

Ist keine Betriebsart ausgewählt, so schalten die Ausgänge 13/14 und 23/24 ab, wenn die Stillstandsgeschwindigkeit überschritten wird.

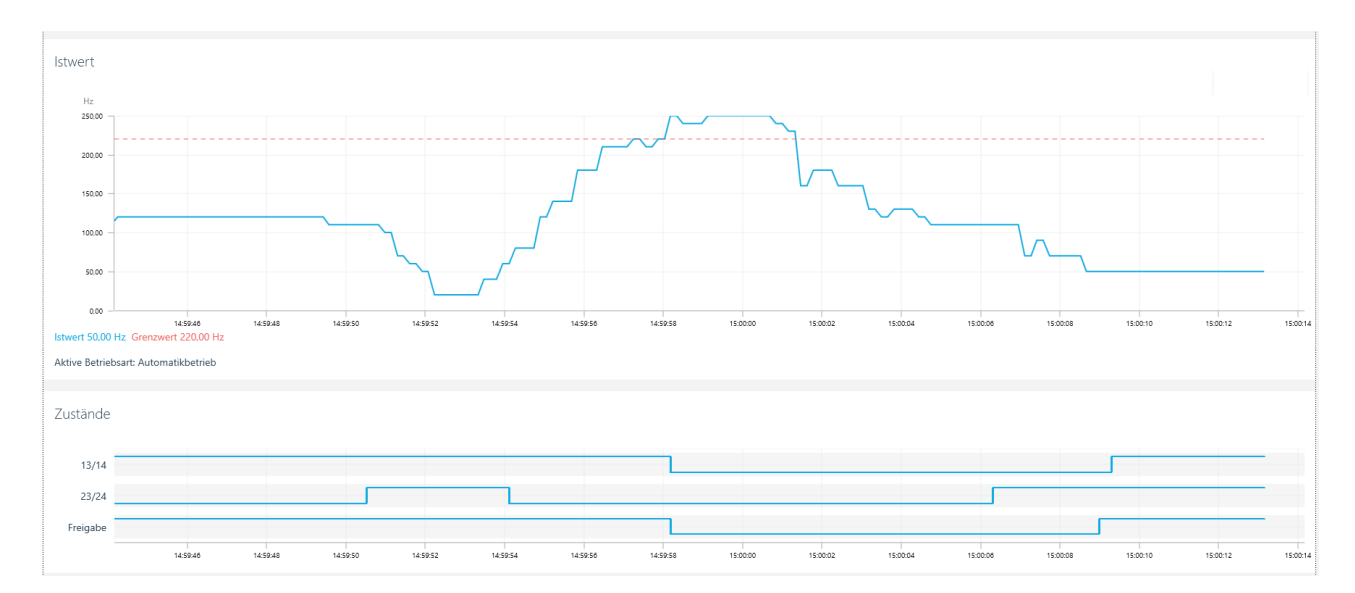

Schaltverhalten der Ausgänge

#### 6.1.4 Optionale Funktionen

#### Lüfterüberwachung

Diese Funktion gewährleistet ein sicheres Abschalten bei Unterdrehzahl. Somit kann eine Mindestdrehzahl überwacht werden.

Der Drehzahlausgang öffnet, wenn die Mindestdrehzahl unterschritten ist.

Der Stillstandsausgang öffnet wenn v > v Stillstand.

#### **Sicherer Stopp**

Diese Funktion führt zum sicheren Abschalten des Stillstandsausgangs bei nicht angeschlossenem Sensor.

## 7 Diagnose und Schaltzustandsanzeigen

Das Modul verfügt über eine LED-Anzeige für

- Betriebsbereit
- Status der Sicherheitsfunktion
- Status der Drehzahlüberwachung

Darüber hinaus bietet die Parametriersoftware eine Online-Diagnosemöglichkeit. Die Beschreibung hierzu finden Sie im Kapitel "Konfiguration und Inbetriebnahme".

## 7.1 LED-Anzeigen

#### Legende

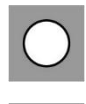

LED ein LED aus

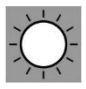

LED blinkt

| LED       | Zustand               | Satus                        |
|-----------|-----------------------|------------------------------|
| C<br>Stop |                       | Not-Halt betätigt            |
|           | $\bigcirc$            | Not-Halt nicht betätigt      |
|           | -<br>,<br>,<br>,<br>, | Fehler                       |
| [•]_Close |                       | Schutztüre offen             |
|           | $\bigcirc$            | Schutztüre geschlossen       |
|           | →Ŏ,                   | Fehler                       |
| Enable    |                       | Zustimmtaster nicht betätigt |
|           | $\bigcirc$            | Zustimmtaster betätigt       |

|                        | -ŽŽ        | Fehler                                                                                                    |
|------------------------|------------|----------------------------------------------------------------------------------------------------|
| <b>O</b> n Motion      | $\bigcirc$ | Ist-Drehzahl ist kleiner als die parametrierte Stillstands-Drehzahl.<br>Der Freigabestrompfad 13/14 und 23/24 ist geschlossen.                         |
|                        |            | Ist-Drehzahl ist kleiner als die parametrierte Maximaldrehzahl,<br>aber größer als die Stillstands-Drehzahl. Der Freigabestrompfad<br>23/24 ist offen. |
|                        |            | Ist-Drehzahl ist größer als die parametrierte Maximaldrehzahl.<br>Der Freigabestrompfad 13/14 ist offen.                                               |
| <b>O</b> n Motion      | -X,        | Ist-Drehzahl ist größer als die parametrierte Solldrehzahl. Der Freigabestrompfad 13/14 ist geschlossen.                                               |
| Bei Lüfterbe-<br>trieb |            | Ist-Drehzahl ist kleiner als die parametrierte Solldrehzahl. Der Freigabestrompfad 13/14 ist offen.                                                    |
| Power                  |            | PWR off                                                                                                    |
|                        | $\bigcirc$ | PWR on, betriebsbereit                                                                                                    |
|                        |            | PWR on, nicht betriebsbereit, Datenübertragung                                                                                                    |

## 7.2 Meldeausgang O2 für Betriebsbereitschaft

Der sichere Halbleiterausgang O2 zeigt die Betriebsbereitschaft an. Er schaltet ab, wenn das Gerät in Störung geht.

## 8 Validierfunktion

Zur Validierung der Sicherheitsfunktion steht in der Konfigurationssoftware ein Validierungstool zur Verfügung.

Mit dieser Funktion wird die parametrierte Maximalgeschwindigkeit um 10%, 20% oder 30% reduziert bzw. erhöht und dadurch ein Abschalten des Drehzahlausgangs erzwungen.

Die Validierung erfordert die Eingabe des Gerätepasswortes.

Anschließend kann ein Validierprotokoll erstellt werden.

## 9 Konfiguration und Inbetriebnahme

Die Konfiguration des Sicherheitsschaltgeräts SAFEONE DS nehmen Sie über die Konfigurations-Software GO:BEYOND vor.

Die Parametrierung ist in den folgenden Kapiteln beschrieben.

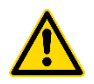

#### WARNUNG

**Gefahr durch falsch eingestellte Parameter** Falsch eingestellte Parameter können zu gefährlichen Maschinen- oder Anlagenzuständen führen.

- Stellen Sie sicher, dass die in der Software eingetragenen bzw. ausgewählten Parameter der angeschlossenen Hardware entsprechen.
- Führen Sie nach der Parametrierung und nach jeder Änderung der Parametrierung im Rahmen der Validierung einen Funktionstest durch.

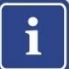

#### Hinweis

Eine Hilfestellung während der Validierung und Inbetriebnahme kann eine separate Messeinrichtung oder die Diagnose-Funktion (Anzeige der Ist- und Grenzwerte) in Verbindung mit der Validierungsfunktion in der Konfigurations-Software sein.

Die Diagnose-Funktion ist nicht sicherheitsgerichtet.

## 9.1 Systemvoraussetzungen

Die Konfigurationssoftware ist mit folgenden Betriebssystemen kompatibel

- MS Windows 8
- MS Windows 10
- Festplattenspeicher min. 1 GB
- Arbeitsspeicher min. 2 GB
- Bildschirmauflösung 1920 x 1080 px
- Skalierung 100%
- Schnittstelle USB

#### 9.2 Installation der Konfigurations-Software

Die Konfigurationssoftware finden Sie im Download-Bereich unter der Adresse

#### www.dina.de

Arbeiten Sie immer mit der aktuellen Version der Software.

Software installieren:

- ► Laden Sie die Software auf Ihren PC herunter.
- Starten Sie die Installation
- ► Folgen Sie den Anweisungen des Installationsassistenten.
- ▶ Die Spracheinstellung erfolgt im Start-screen unter "Einstellungen"

| 0                              |                                                                                                    | - 6 ×       |
|--------------------------------|----------------------------------------------------------------------------------------------------|-------------|
| Willkommen bei GO:BEYOND. Schö | on, dass Sie hier sind                                                                                                    | <b>ВІИА</b> |
| Vorhandenes Projekt öffnen     | Watters Sie für Produkt aus und starten Sie mit einem neuen Projekt.         Und Produkt aus und starten Sie mit einem neuen Projekt.         Und Produkt aus und starten Sie mit einem neuen Projekt.         U |             |
|                                | ିପ୍ର Kontakt & Support 🕕 Einstellungen (ਨੂੰ Über Di                                                                                                    | NA          |

## 9.3 Anschluss an den PC

Die Kommunikation zwischen Sicherheitsschaltgerät und der Konfigurations-Software erfolgt über die USB Schnittstelle.

 Schließen Sie das Sicherheitsschaltgerät mit einem geeigneten Verbindungskabel an den PC an.

Die Schnittstelle ist für handelsübliche USB-Kabel geeignet.

Die Übertragungsgeschwindigkeit kann erhöht werden, wenn in den Schnittstelleneinstellungen (erweiterte Anschlusseinstellungen - BM Einstellung) die Wartezeit auf 1ms reduziert wird.

## 9.4 Benutzeroberfläche

Die Konfigurations-Software hat folgende Benutzeroberfläche

| New SAFEONE DS pro ×                                                                                                  |                                                                                                    |                                                                               | - 07 ×                                                                                                    |
|----------------------------------------------------------------------------------------------------|----------------------------------------------------------------------------------------------------|-------------------------------------------------------------------------------|----------------------------------------------------------------------------------------------------|
| <b>ВИА</b> *                                                                                                    | Geräte Parametrierung                                                                                                    | Gerät auslesen Auf Gerät speicherm                                            | >><br>Beschreibung                                                                                                    |
| SAFEONE DS                                                                                                    | Konfiguration Ch Dreksahlüberwachung 🛞 Not-Halt []] Schutzhaube a                                                        | 2 Zustimmtaster                                                               | Encoder                                                                                                    |
| Parametrierung     Parametrierung     Pasawort     Diagnosse     dig Latch Daten     E Systemdaten     dig Valdierung | Maschinendaten<br>Encoder<br> HTL/TL                                                                                     | Automatikbetrieb           Maximalgeschwindigkeit v         U/min           1 | Ceben Sie die Maschinendaten und die zu<br>Uberwachenden Geschwindigkeiten an.<br>E Encoder-Type<br>1 Übersteungsverhiltnis des Getriebes (i=z1/22)<br>v zu überwachende Geschwindigkeiten |
| Schnittstatle                                                                                                    | 1 Steigung 5 0.01 - 999999.99 mm/U 1 Ubersetzungsverhältnis i 0.01 - 999999.99 30                                        | Son de l'estreto         U/min           1                                    |                                                                                                    |
|                                                                                                    | Abschaltverzögerung Abschaltverzögerung 50 ms Verzögert Abschaltung des Dretaeleungengs Optionale Funktionen Stope Unter | Zustimmbetrieb           Maximalgeschwindigheit v         U/min           1   |                                                                                                    |
| Datei<br>Hilfe                                                                                                    | Errechnete Frequenzwerte                                                                                                 | Betriebsart Stillstand<br>Geschwindigkeit bei Stillstandsüberwachung v U/min  |                                                                                                    |
| ι (                                                                                                    |                                                                                                    | γ                                                                             | _//                                                                                                    |

Navigationsbereich

#### Editorbereich

Aktionsbereich

#### Navigationsbereich

Im Navigationsbereich dient zur Anwahl folgender Bereiche:

- Parametrierung Eingabe der Parameter, Passwortverwaltung
- Diagnose Anzeige der Online Werte, Fehlermeldungen, abschaltrelevante Daten, Validierung
- Schnittstelle
   Anwahl und Abwahl der Schnittstelle
- Datei
   Neuanlage/Speichern/Öffnen/Drucken/Schließen eines Projekts
- Hilfe Hilfemenü

#### **Editor- und Aktionsbereich**

Dieser Bereich bietet folgende Funktionen:

- Eingabe der Parameter
- Übertragen der Geräteparameter von der Konfigurations-Software in das Sicherheitsschaltgerät

- Auslesen der Geräteparameter
- Hilfetexte, Fehlermeldungen

## 9.5 Projekt auslesen

Die auf dem Sicherheitsschaltgerät gespeicherte Parametrierung können Sie auslesen.

- ► Starten Sie die Konfigurationssoftware
- Öffnen Sie den Menüpunkt "Schnittstelle", wählen Sie den COM-Port aus und klicken Sie auf "Verwenden".
- ▶ Öffnen Sie den Menüpunkt "Parametrierung".
- ► Klicken Sie den "Gerät auslesen"- Button.
- Ist das Gerät mit einem Passwort geschützt, so geben Sie das gültige Passwort ein.

## 9.6 Projekt erstellen

- ► Starten Sie die Konfigurationssoftware
- Öffnen Sie den Menüpunkt "Schnittstelle", wählen Sie den COM-Port aus und klicken Sie auf "Verwenden".
- ▶ Öffnen Sie den Menüpunkt "Parametrierung".
- ► Tragen Sie die Parameter ein.
- ▶ Übertragen Sie das Projekt in das Gerät mit dem Button "Auf Gerät speichern".
- ▶ Ist das Gerät mit einem Passwort geschützt, so geben Sie das gültige Passwort ein.
- ► Speichen Sie das Projekt.

## 9.7 Geräteparametrierung

Die Geräteparametrierung erfolgt über das Menü Parametrierung.

| New SAFEONE DS pro × 🕕                                                                                                    |                                                                                                    |            | -                                  | 6 ×  |
|----------------------------------------------------------------------------------------------------|----------------------------------------------------------------------------------------------------|------------|------------------------------------|------|
| віиа                                                                                                    | Geräte Parametrierung                                                                                   |            | Gerät auslesen Auf Gerät speichern | •    |
| SAFEONE DS                                                                                                    | 🕞 Konfiguration 🖓 Drehtahlüberwachung 😤 Not-Hait [] Schutzhaube 🐒 Zustimmtaster                         |            |                                    | -    |
| Parametrierung                                                                                                    | Konfiguration                                                                                           | Checksumme |                                    |      |
| Passwort                                                                                                    | Projektname 10 / 10 Zeichen                                                                             | Checksumme |                                    |      |
| 🐼 Diagnose                                                                                                    | MASCHINE 1                                                                                              | D138369D   |                                    |      |
| Systemdaten                                                                                                    | 1 23.03.2022                                                                                            |            |                                    |      |
| 😥 Validierung                                                                                                    | Autor 4 / 6 2eichen                                                                                     |            |                                    |      |
| Schnittstelle     Schnittstelle     Sch | Werkseinstellungen auslesen<br>Loom<br>De Werkseinstellungen aus dem Gest werden geläden und dagestellt |            |                                    |      |
| Datei                                                                                                    |                                                                                                    |            |                                    |      |
| Hilfe                                                                                                    |                                                                                                    |            | (© verbunden (CC                   | OM4) |

## 9.7.1 Konfiguration

Legen Sie hier die Konfiguration Ihres Projektes fest.

► Tragen Sie Projektname und Autor ein

#### 9.7.1.1 Checksumme

Hier wird die Checksumme des Projektes angezeigt.

#### 9.7.1.2 Werkseinstellungen auslesen

Mit dem Button "Laden" werden die Werkseinstellungen aus dem Gerät ausgelesen und in die entsprechenden Felder eingetragen.

## 9.7.2 Drehzahlüberwachung

► Tragen Sie die maschinenspezifischen Daten und die Maximalgeschwindigkeiten ein.

| ГИА          | Geräte Parametrierung                                                                | Gerät auslesen Auf Gerät speiche                                                                               |
|--------------|--------------------------------------------------------------------------------------|----------------------------------------------------------------------------------------------------|
| eone ds      | 🕞 Konfiguration 🔐 Direlizabiliberwachung 🏵 Not-Halt []] Schutzhaube 🛃 Zustimmitaster |                                                                                                    |
| rametrierung | Maschinendaten                                                                       | Automatikbetrieb                                                                                               |
| Passwort     | Encoder                                                                              | Maximalgeschwindigkeit v U/min                                                                                 |
|              | HTL/TTL v                                                                            | 1                                                                                                    |
| ignose       | Antrieb                                                                              | Rückfallverzögerung 0,36 s                                                                                     |
| Latch Daten  | Spindel                                                                              |                                                                                                    |
| Systemdaten  | Rotationsgeber 1 - 999999 Ink/U                                                      | Zeit bis zum Abschalten der Betriebsart bei Betriebsartenwechsel                                               |
| Validierung  | 256                                                                                  |                                                                                                    |
|              | Radius r 1 - 999999.99 mm                                                            | Sonderbetrieb                                                                                                  |
| hnittstelle  | 1                                                                                    |                                                                                                    |
|              | Steigung S 0.01 - 999999.99 mm/U                                                     | Maximalgeschwindigkeit v U/min                                                                                 |
|              | 1                                                                                    |                                                                                                    |
|              | Übersetzungsverhältnis i 0.01 - 999999.99                                            | Rückfallverzögerung 0.52 s                                                                                     |
|              | 30                                                                                   | 0.03 0.5 1 1.5 2 2.5 3                                                                                         |
|              |                                                                                      | Zeit bis zum Abschalten der Betriebsart bei Betriebsartenwechsel                                               |
|              | Abschaltverzögenung                                                                  |                                                                                                    |
|              | Production and a constraining                                                        | Zustimmbetrieb                                                                                                 |
|              | Abschaltverzögerung                                                                  | Maximalgeschwindigkeit v U/min                                                                                 |
|              | 50 ms 👻                                                                              | 1                                                                                                    |
|              | Verzögerte Abschaltung des Drehzahlausgangs                                          | Rückfallverzögerung 0.33 s                                                                                     |
|              | Optionals Evolutionan                                                                |                                                                                                    |
|              | Optionale Purktionen                                                                 | 0.03 0.1 0.2 0.3 0.4 0.3 0.6 0.7 0.8 0.9 1<br>Zeit bis zum Abschalten der Betriebsart bei Betriebsartenwechsel |
|              | Sicherer Stopp                                                                       |                                                                                                    |
|              |                                                                                      | Betriebsart Stillstand                                                                                         |
|              |                                                                                      |                                                                                                    |
|              | Errechnete Frequenzwerte                                                             | Geschwindigkeit bei Stillstandsüberwachung v U/min                                                             |

| Drehzahlüberwachung                     | Bereich                            | Beschreibung/Hinweis                                                       |
|-----------------------------------------|------------------------------------|----------------------------------------------------------------------------|
| Achsentyp                               | Linearachse, Spindel,<br>Rundachse |                                                                            |
| Gebertyp                                | Linear-, Rotationsgeber            |                                                                            |
| Steigung                                | 0,01 – 999999,99 mm/U              |                                                                            |
| Übersetzungsverhältnis                  | 0,01 – 999999,99                   |                                                                            |
| Radius                                  | 1 – 999999,99 mm                   |                                                                            |
| Maximalgeschwindigkeit                  | 50 Hz – 300 kHz                    |                                                                            |
| Rückfallverzögerung<br>Automatikbetrieb | 30 ms – 5 s                        | Zeit bis zum Abschalten der Be-<br>triebsart bei Betriebsartenwech-<br>sel |
| Rückfallverzögerung<br>Sonderbetrieb    | 30 ms – 3 s                        | Zeit bis zum Abschalten der Be-<br>triebsart bei Betriebsartenwech-<br>sel |

| Rückfallverzögerung<br>Zustimmbetrieb | 30 ms – 1 s     | Zeit bis zum Abschalten der Be-<br>triebsart bei Betriebsartenwech-<br>sel                                                                                                  |
|---------------------------------------|-----------------|----------------------------------------------------------------------------------------------------|
| Geschwindigkeit im Stillstand         | 50 Hz – 300 kHz |                                                                                                    |
| Toleranz                              | 0 – 20 %        | Tolerierte Abweichung der Ma-<br>ximalgeschwindigkeit.                                                                                                    |
| Abschaltverzögerung                   | 0 – 750 ms      | Verzögerte Abschaltung des<br>Drehzahlausgangs.                                                                                                    |
| Sicherer Stopp                        | ausgewählt      | Bei nicht vorhandener Sensorik<br>wird nicht nur der Drehzahl-<br>Ausgang, sondern auch der<br>Stillstand-Ausgang abgeschaltet.                                             |
| Lüfter                                | ausgewählt      | Die eingetragenen Drehzahlen<br>werden als Minimaldrehzahlen<br>betrachtet. Der Drehzahlaus-<br>gang schaltet ab, wenn die Ge-<br>schwindigkeiten unterschritten<br>werden. |
| Errechnete Frequenzen                 | 50 Hz-300 kHz   | Werden anhand der Maschinen-<br>daten und eingetragenen Ge-<br>schwindigkeiten automatisch<br>errechnet und angezeigt.                                                      |

## 9.7.3 Not-Halt

► Konfigurieren Sie die Not-Halt Funktion

| New SAFEONE DS pro × 🕕      |                                                                                                    |                                                                     |                | -                   | 5 ×  |
|-----------------------------|----------------------------------------------------------------------------------------------------|---------------------------------------------------------------------|----------------|---------------------|------|
| <b>ВІИА</b> «               | Geräte Parametrierung                                                                                                    |                                                                     | Gerät auslesen | Auf Gerät speichern | •    |
| SAFEONE DS                  | 😤 Konfiguration 🕞 Drehzahlüberwachung 🍝 Not-Halt 📋 Schutzhaube 🖉 Zustimmtaster                                                                                                    |                                                                     |                |                     | -    |
| Parametrierung              | Klemmenbezeichnungen                                                                                                    | Quittierart                                                         |                |                     |      |
| 문 Diagnose                  | 11: 7 / 8 Zeichen                                                                                                    | Manuell<br>Automatisch                                              |                |                     |      |
| Latch Daten     Systemdaten | 12: 7 / 8 Zeichen                                                                                                    |                                                                     |                |                     |      |
| 🔂 Validierung               | 11/12 Ansteuerung                                                                                                    | Not-Halt Verzögerung                                                |                |                     |      |
| Schnittstelle               | ensure     forundstellung der Eingänge E1 und E2 nach Power on     oristerion     oristerion     oristerion     winder monitoria     winder monitorial     winder offenson     winder offenson     winder offenson     winder offenson | Zet<br>0.03 0.5 1 1.5<br>Zetherrstgertes Abschulten des Augungs 0.1 | 2 25           | 1.00s               |      |
| Datei                       |                                                                                                    |                                                                     |                |                     |      |
| nine                        |                                                                                                    |                                                                     |                | verbunden (CC)      | JM4) |

| Not-Halt                   | Bereich                                          | Beschreibung/Hinweis                                                                                                    |
|----------------------------|--------------------------------------------------|----------------------------------------------------------------------------------------------------|
| Klemmenbezeichnungen       | Maximal 8 Zeichen                                |                                                                                                    |
| Ansteuerung                | Statisch oder antivalent                         |                                                                                                    |
| Grundstellung erforderlich | an                                               | Die Eingänge müssen nach<br>Power off/on zunächst in die<br>Grundstellung gebracht wer-<br>den, bevor die Sicherheits-<br>funktion wieder zuschalten<br>kann |
| Quittierung                | <ul> <li>Manuell</li> <li>Automatisch</li> </ul> |                                                                                                    |
| Not-Halt Verzögerung       | 30 ms – 3 s                                      | Zeitverzögerung für Ausgang<br>O1                                                                                                    |

## 9.7.4 Schutztüre

► Konfigurieren Sie die Schutztüren-Überwachung

| New SAFEONE DS pro ×                                                                                                    |                                                                                                    |                                                                                                    |                | -                             | 5 ×  |
|----------------------------------------------------------------------------------------------------|----------------------------------------------------------------------------------------------------|----------------------------------------------------------------------------------------------------|----------------|-------------------------------|------|
| •                                                                                                    | Geräte Parametrierung                                                                                                    |                                                                                                    | Gerät auslesen | Auf Gerät speichern           |      |
| SAFEONE DS                                                                                                    | 🕞 Konfiguration 🕞 Drehzahlüberwachung 🛞 Not-Halt 📋 Schutzhaube 🖉 Zustimmtaster                                                                                                    |                                                                                                    |                |                               | _    |
| Brannetrierung         Parametrierung         Parametrierung         Bragnesse         Bragnesse         Bragnetse     < | Klemmenbezeichnungen<br>B: 7/82eichen<br>IMPUT-3<br>I4: 7/82eichen<br>INPUT-4                                                                                                    | Quittierung<br>© Mit Quittierung<br>O One Quittierung<br>Quittierart<br>© Automatisch<br>Signalverzögerung<br>Zeit<br>200 0.5 1 1.5 | 2              | 1,00s<br>2.5 3                |      |
| Datei                                                                                                    | I3/14 Ansteuerung   statist  statist  s |                                                                                                    |                |                               |      |
| Hilfe                                                                                                    |                                                                                                    |                                                                                                    |                | (Construction) (Construction) | OM4) |

| Maximal 8 Zeichen                                                                                |                                                                                                    |
|--------------------------------------------------------------------------------------------------|----------------------------------------------------------------------------------------------------|
|                                                                                                  |                                                                                                    |
| Statisch oder antivalent                                                                         |                                                                                                    |
| an                                                                                               | Die Eingänge müssen nach<br>Power off/on zunächst in die<br>Grundstellung gebracht wer-<br>den, bevor der Sicherheits-<br>funktion wieder zuschalten<br>kann |
| <ul> <li>Keine Quittierung</li> <li>Manuell</li> <li>Automatisch</li> <li>30 ms – 3 s</li> </ul> | <ul> <li>Keine Quittierung</li> <li>Fallende Flanke</li> <li>24V Signal</li> <li>Rückfallverzögerung des</li> </ul>                                          |
| S<br>aı                                                                                          | tatisch oder antivalent<br>n<br>• Keine Quittierung<br>• Manuell<br>• Automatisch<br>0 ms – 3 s                                                              |

## 9.7.5 Zustimmtaster

► Konfigurieren Sie die Zustimmung

| Control Control     Control      Control     Control <th>New SAFEONE DS pro ×</th> <th></th> <th></th> <th></th> <th></th> <th>- 6</th> <th>p</th>                                                                                                    | New SAFEONE DS pro ×                                                                                                    |                                                                                   |                                                                                                    |           |               | - 6                | p |
|----------------------------------------------------------------------------------------------------|----------------------------------------------------------------------------------------------------|-----------------------------------------------------------------------------------|----------------------------------------------------------------------------------------------------|-----------|---------------|--------------------|---|
| SAFEONE DS                                                                                                    | «                                                                                                    | Geräte Parametrierung                                                             |                                                                                                    | Gerät aus | lesen Auf Ger | at speichern       |   |
| Preventionary   Image: Preventionary   Image: Preventionary  < | SAFEONE DS                                                                                                    | 🕞 Konfiguration 🕞 Drehzahlüberwachung 😤 Not-Halt []] Schutzhaube 💅 Zuztemmittater |                                                                                                    |           |               |                    |   |
| Date                                                                                                    | Parametrierung     Passwort     Passwort     Diagnose     dis Latch Daten     dis Systemdaten     dis Validierung     Schnittstelle | Klemmenbezeichnungen<br>IS: 7/8 Zeichen<br>INPUT-5<br>IS: 7/8 Zeichen<br>INPUT-6  | Quittierung<br>Mit Quittierung<br>Quittierung<br>Quittierart<br>Mauveli<br>Mauveli<br>Signahverzögerung<br>Zeit<br>0.03 0.5 1<br>Zeiterzögerte Quittierung | 1.5 2     | 2.5           | 1.00 <i>s</i><br>3 |   |
| Datei                                                                                                    |                                                                                                    | IS/16 Ansteuerung                                                                 |                                                                                                    |           |               |                    |   |
|                                                                                                    | Datei                                                                                                    |                                                                                   |                                                                                                    |           | 0             |                    |   |

| Zustimmtaster                    | Bereich                                                                                          | Beschreibung/Hinweis                                                                                                    |
|----------------------------------|--------------------------------------------------------------------------------------------------|----------------------------------------------------------------------------------------------------|
| Klemmenbezeichnungen             | Maximal 8 Zeichen                                                                                |                                                                                                    |
| Ansteuerung                      | Statisch oder antivalent                                                                         |                                                                                                    |
| Grundstellung erforderlich       | an                                                                                               | Die Eingänge müssen nach<br>Power off/on zunächst in die<br>Grundstellung gebracht wer-<br>den, bevor der Sicherheits-<br>funktion wieder zuschalten<br>kann |
| Quittierung<br>Signalverzögerung | <ul> <li>Keine Quittierung</li> <li>Manuell</li> <li>Automatisch</li> <li>30 ms – 3 s</li> </ul> | <ul> <li>Keine Quittierung</li> <li>Fallende Flanke</li> <li>24V Signal</li> <li>Rückfallverzögerung des</li> </ul>                                          |
|                                  |                                                                                                  | Quittiersignals                                                                                                    |

## 9.8 Gerätepasswort eintragen/ändern

Schützen Sie ihr Sicherheitsschaltgerät vor unerlaubtem Zugriff durch ein Gerätepasswort.

- Öffnen Sie den Menüpunkt "Parametrierung-Passwort"
- Tragen Sie das aktuelle Passwort ein. Wenn kein Passwort vergeben ist, kann das Feld leer bleiben.
- ▶ Tragen Sie ein neues Passwort (max. 8 Zeichen) ein und bestätigen Sie dieses.
- ► Wählen Sie "Passwort ändern" aus.
- ▶ Klicken Sie auf den Button "Passwort ändern".

Das Passwort ist nun im Gerät gespeichert und muss beim Übertragen eines neuen Projektes oder beim Validieren angegeben werden.

| «                                                                 | Passworteinstellungen                                   |                                  |                                                                                                    | 0 |
|-------------------------------------------------------------------|---------------------------------------------------------|----------------------------------|----------------------------------------------------------------------------------------------------|---|
| SAFEONE DS                                                        | Neues Passwort setzen                                   |                                  | Passwort-Support                                                                                                    |   |
| B Parametrierung                                                  | Aktuelles Passwort                                      | max. 8 Zeichen                   | Passworf vergressen?<br>Usee GOEBT/OHD-Support-Team von DNA hilt Ihnen geme weiter.<br>Nach dem fruiken auf den hutton Heig' erhalten Sie einen zu fihrem Gestt passenden mehrstelligen Code.<br>Teilen Sie diesen Code mit dem GO:BEYOND-Support-Team und folgen Sie den Anweisungen. |   |
| ැඩි Diagnose<br>ඔ Latch Daten<br>ඩි Systemdaten<br>ලි Validierung | Neues Passwort                                          | max. 8 Zeichen<br>max. 8 Zeichen | Das Gerät sollte angeschlossen sein, bevor Sie auf den 'Hilfe-Button klicken Hilfe                                                                                                    |   |
| ③ Schnittstelle                                                   | Auswahl<br>O Paewoter vergleichen<br>🖲 Presevort ändern | Passwort ändern                  |                                                                                                    |   |
|                                                                   |                                                         |                                  |                                                                                                    |   |

## 9.9 Gerätepasswort prüfen

Sie können prüfen, ob das eingetragene Passwort identisch mit dem Gerätepasswort ist.

- ► Tragen Sie ein Passwort ein.
- ► Wählen Sie "Passwort prüfen" aus.
- Klicken Sie auf den Button "Passwort pr
  üfen".

Sie erhalten eine Information, ob die Passwörter identisch sind.

#### 9.10 Gerätepasswort vergessen

► Folgen Sie den Anweisungen im Menü.

## 9.11 Diagnose

Die Diagnosefunktion ermöglicht ein online monitoring der Ein- und Ausgänge der Sicherheitsfunktionen sowie der Drehzahlüberwachung.

#### 9.11.1 Statusinformationen

Im Menü Statusinformationen werden die Zustände der Ein- und Ausgänge der Sicherheitsfunktionen angezeigt.

Die Zustände werden folgendermaßen dargestellt:

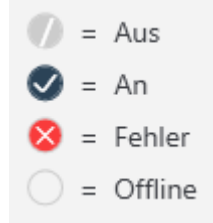

| New SAFEONE DS pro ×                                                        |                                                                                                    | - 0 ×                                     |
|-----------------------------------------------------------------------------|----------------------------------------------------------------------------------------------------|-------------------------------------------|
| <b>ВІИА</b> "                                                               | Diagnose                                                                                                    | Stopp                                     |
| SAFEONE DS                                                                  | Cn Drehzahlüberwachung 🕑 Statusinformationen                                                                                                    |                                           |
| Parametrierung     Passwort     Diagnose     Diagnose     Latch Daten       | Not-Halt Zustimmtaster<br>Eingänge Eingänge Eingänge<br>11 Not-Halt-Kreis geschlossen 0 15<br>2 12 Not-Halt-Kreis geschlossen 0 16<br>2 Quittierung (18) | er<br>Ausgang<br>Ø Zustimmtaster betätigt |
| <ul> <li>Systemdaten</li> <li>Validierung</li> <li>Schnittstelle</li> </ul> | Schutzhaube       Eingänge     Ausgang       Il     Schutzhaube geschlossen       Il     Quitterung (19)                                                 |                                           |
| Datei<br>Hilfe                                                              |                                                                                                    | ③ verbunden (COM3)                        |

#### 9.11.2 Drehzahlüberwachung

- Starten Sie die Diagnose mit dem Button "Start".
- ► Wählen Sie die gewünschte Einheit zur Darstellung der Werte aus.

Folgende Zustände werden ausgelesen.

| Bewegungs-/Zeitdiag | gramm zur optischen Darstellung der Bewegung:     |
|---------------------|---------------------------------------------------|
| Blaue Linie:        | Istwert                                           |
| Rote Linie:         | Maximalfrequenz/Maximalgeschwindigkeit            |
|                     | Bewegungs-/Zeitdia<br>Blaue Linie:<br>Rote Linie: |

- (2) Anzeige der aktuellen Werte und der aktiven Betriebsart
- (3) Zustände der Freigabestrompfade für die Drehzahl- und Stillstandsüberwachung und des Freigabesignals.

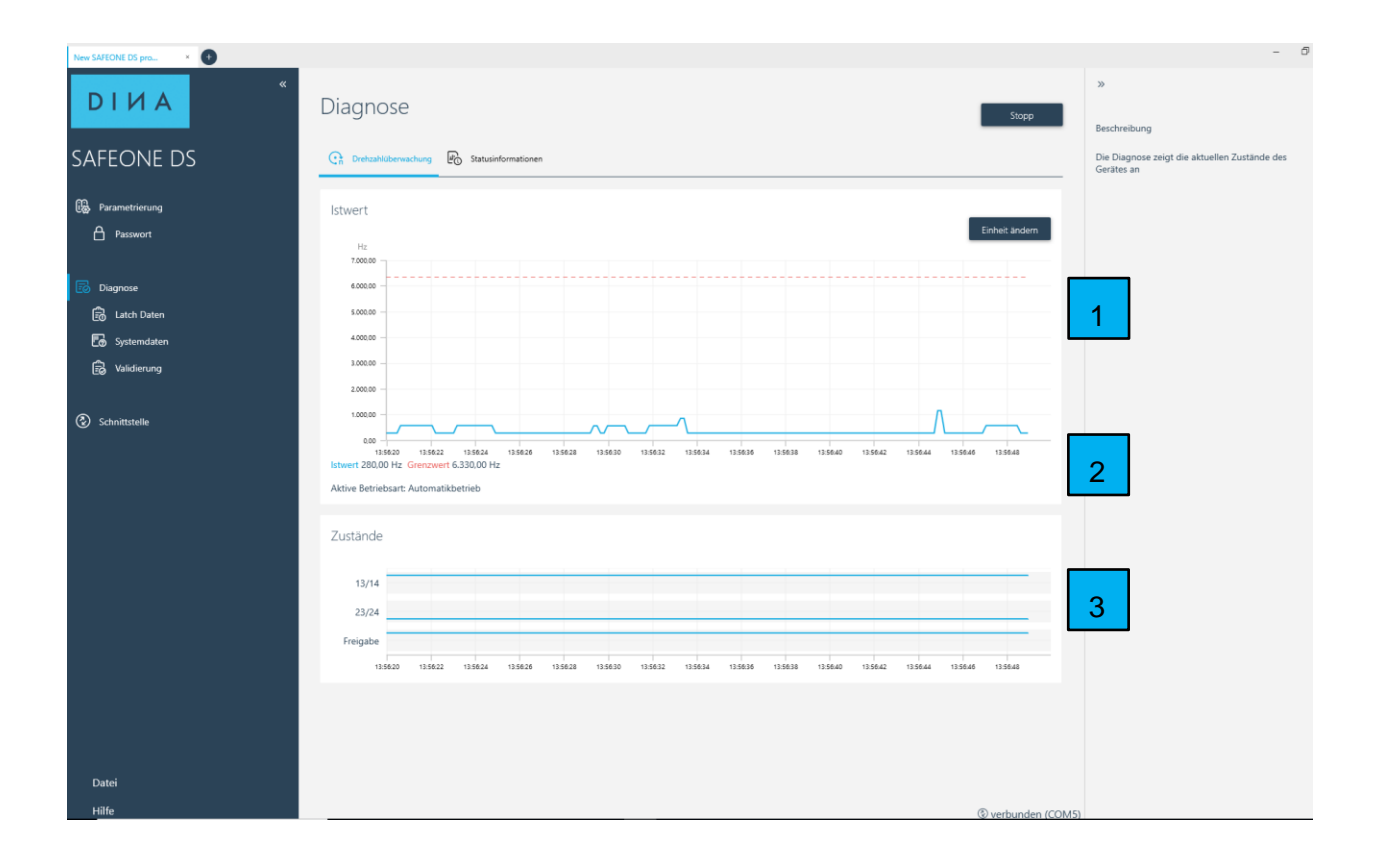

#### 9.11.3 Latch Daten

Hier werden die abschaltrelevanten Daten ausgelesen

- Gemessener Istwert
- Grenzwerte
- Aktuelle Betriebsart
- Zustände der Ausgänge

| New SAFEONE DS pro × |                                                   |       |                        | -              | 5 | ×        |
|----------------------|---------------------------------------------------|-------|------------------------|----------------|---|----------|
| •                    | Latch Daten                                       |       |                        | Gerät auslesen | 0 | <b>A</b> |
| SAFEONE DS           | Messwerte                                         |       | Grenzwerte             |                |   |          |
| Parametrierung       | Istwert                                           |       | Maximalgeschwindigkeit |                |   |          |
| Passwort             | 1524,55                                           | U/min | 13,39                  | U/min          |   |          |
|                      | 6830                                              | Hz    | 60                     | Hz             |   |          |
| Diagnose             | Gemessene Ist-Frequenz zum Abschaltzeitpunkt      |       |                        |                |   |          |
| 💼 Latch Daten        | Betriebsart: Stillstand                           |       |                        |                |   |          |
| E Systemdaten        | Pergerteinse utsintsien aum Haus neuerspunk.      |       |                        |                |   |          |
| Validierung          | Zustände                                          |       |                        |                |   |          |
| Schnittstelle        | Relais Drehxahl 13/14     Relais Stillstand 23/24 |       |                        |                |   |          |

#### 9.11.4 Systemdaten

Hier werden die Gerätedaten ausgelesen.

- Informationen über die Grundapplikation, die mit dem Gerät mitgeliefert wird.
- Checksumme, der im Gerät gespeicherten Applikation
- Hardware-, Firmware und Applikations-Informationen

| New SAFEONE DS pro × |                       |                       | -              |
|----------------------|-----------------------|-----------------------|----------------|
| ріиа                 | «<br>Systemdaten      |                       |                |
|                      |                       |                       | Gerat auslesen |
| SAFEONE DS           | RETURN                | V4602-E12-X04         | ^              |
|                      | Autor                 | Firmware Datum        |                |
| Parametrierung       | BAUK.                 | 20.07.2023            |                |
| Passwort             | Datum                 | Applikationskennung   |                |
| _                    | 20.07.2023            | 100                   |                |
| Diagnose             | Designer Version      | Applikationsversion   |                |
| Ed Latch Daten       | V80.04                | 1.0.0                 |                |
| Validiorung          | Checksumme            |                       |                |
|                      | BD82F17E              |                       |                |
| Schnittstelle        |                       |                       |                |
|                      | Hardwareinformationen |                       |                |
|                      | Modul                 |                       |                |
|                      | ZME                   |                       |                |
|                      | Artikelnummer         |                       |                |
|                      | 34DS21                |                       |                |
|                      | Seriennummer          |                       |                |
|                      | DN12345678            |                       |                |
|                      | Datum (S com          | 47 wird nun verwendet |                |
|                      | 27.07.2023            |                       |                |

## 9.12 Validierung

- ► Wählen Sie die Validierungsstufe aus.
- Ist das Gerät passwortgeschützt, so werden Sie aufgefordert ein gültiges Passwort einzutragen.

Die Zustände werden aufgezeichnet und können anschließend als Protokoll ausgedruckt werden. Die Validierstufe wird nach 20s automatisch wieder zurückgesetzt.

▶ Drücken Sie den Button "Stopp" um die Aufzeichnung zu stoppen.

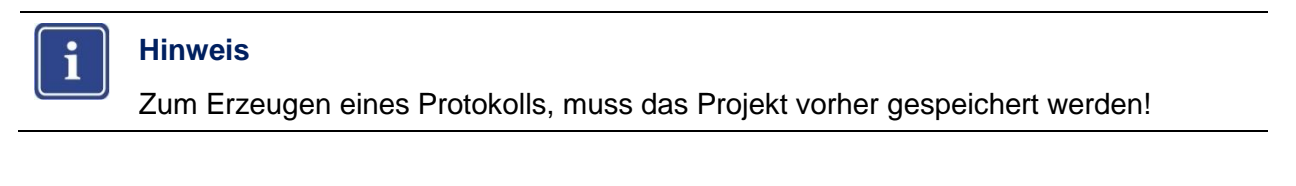

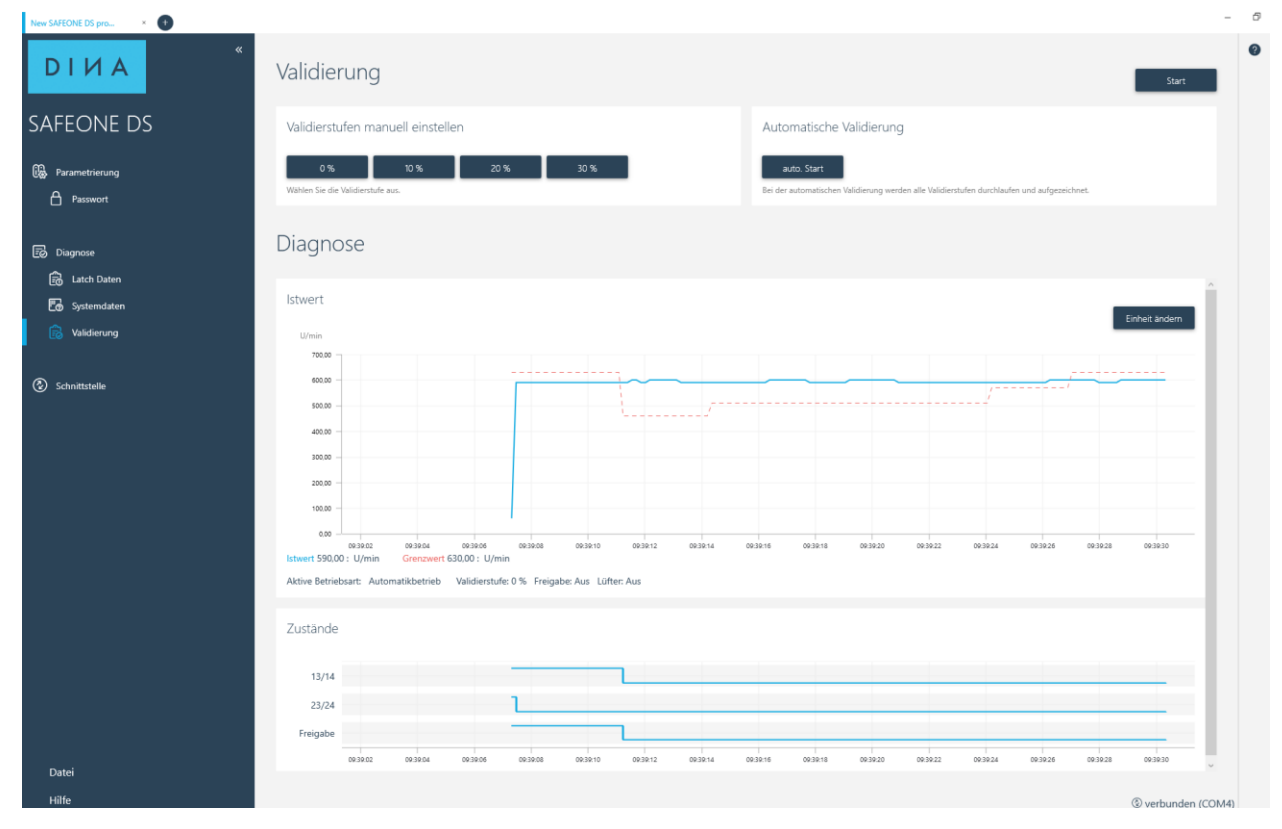

Alternativ können Sie eine automatische Validierung mit dem Button "auto. Start" starten. Die Validierstufen werden schrittweise durchlaufen und wieder zurückgesetzt. Die automatische Validierung stoppt automatisch. Auch hier kann ein Protokoll erzeugt werden.

| New SAFEONE DS pro ×        |                                                                                                    | - 5 | × |
|-----------------------------|----------------------------------------------------------------------------------------------------|-----|---|
| •                           | Validierung                                                                                                    |     | 0 |
| SAFEONE DS                  | Validierstufen manuell einstellen Automatische Validierung                                                                                |     |   |
| B Parametrierung            | 0 % 10 % 20 % 30 % auto. Start<br>Wählen Sie die Validienstufe aus.<br>Bei der automatischen Validienstufen durchaufen und aufgezeichnet. |     |   |
| 國 Diagnose<br>圖 Latch Daten | Diagnose                                                                                                    |     |   |
| E Systemdaten               | U/min                                                                                                    |     |   |
| Schnittstelle               | 50.00                                                                                                    | 1   |   |
|                             | 30.00                                                                                                    | ł   |   |
|                             | 0.00 095022 095024 095029 095029 095029 095029 095030 095032 095034 095039 095039 095030 095040 095044 095044 095044 095048 095048 09504  | 50  |   |
|                             | Axtive settirebare: Automaticeetheo Valudiesturie U % Heigabe: Aus Luner: Aus<br>Zustände                                                 | 1   |   |
|                             | 13/14                                                                                                    | 1   |   |
|                             | 23/24                                                                                                    |     |   |
| Datei<br>Hilfe              | 95522 95524 9523 9523 9523 9523 95521 95524 9553 95523 95524 9554 9554 9554 9554                                                          | 50  | 0 |

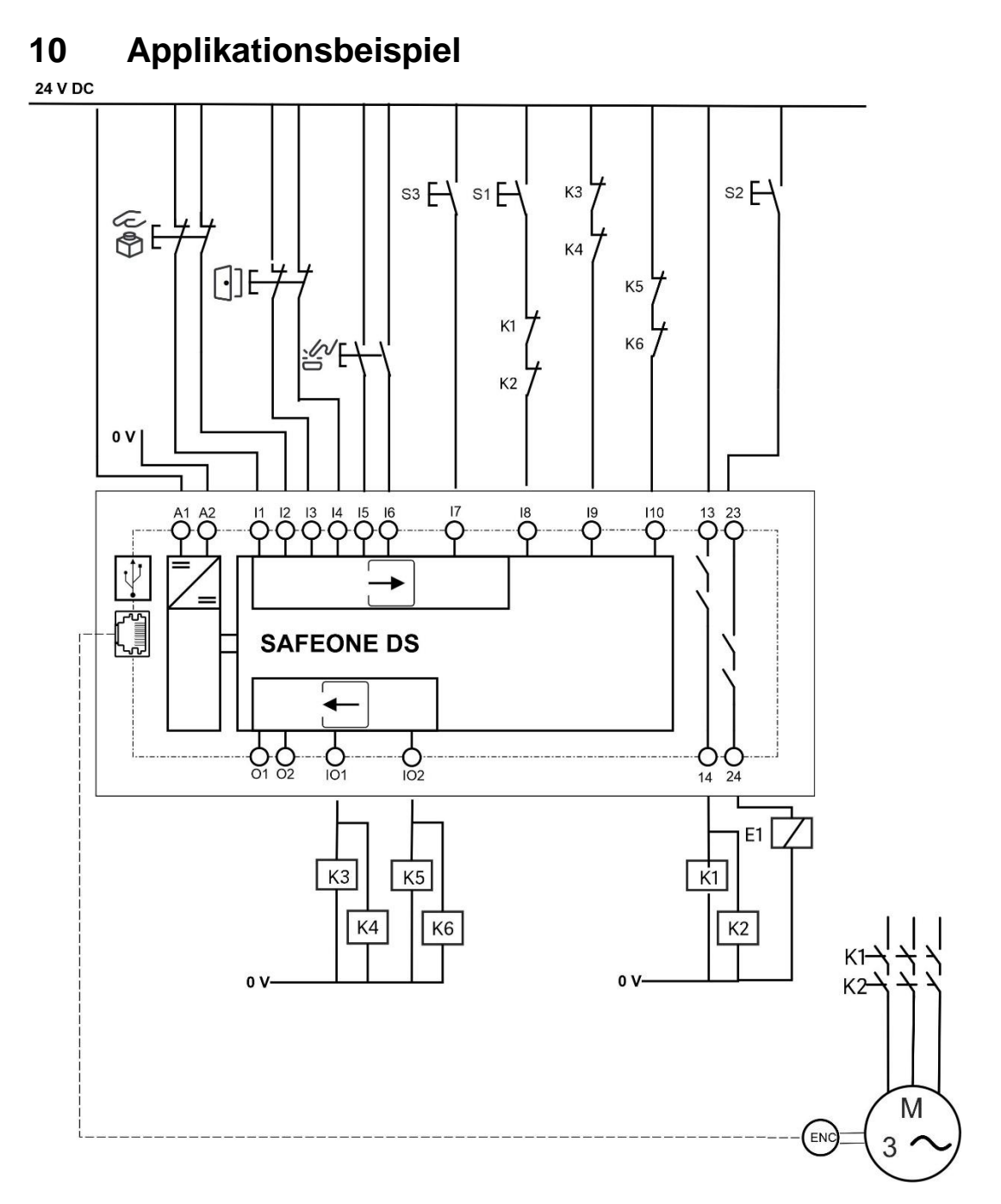

#### Legende

|    | Not-Halt Schalter                               |
|----|-------------------------------------------------|
| •] | Schutztüre                                      |
|    | Zustimmtaster                                   |
| S1 | Quittiertaster Drehzahlüberwachung und Not-Halt |
| S2 | Entriegelung Schutztüre                         |
| S3 | Anwahl Sonderbetriebsart                        |
| E1 | Zuhaltung Schutztüre                            |
|    |                                                 |

## 11 Bestelldaten

| Beschreibung                                                                              | Produkt    | ID-No. |
|-------------------------------------------------------------------------------------------|------------|--------|
| Kompaktes, konfigurierbares Sicherheitsschaltgerät zur siche-<br>ren Maschinenüberwachung | SAFEONE DS | 34DS21 |

## 12 Technische Daten

## 12.1 Versorgung

| Betriebsspannung U <sub>B</sub> | 24 V DC (-15/+10%) |
|---------------------------------|--------------------|
| Stromaufnahme bei 24V           | 50 mA              |
| Leistungsaufnahme an A1/A2      | 1,2 W              |

## 12.2 Digitale Eingänge

| Eingänge                            | 10 sicherheitsgerichtete Eingänge I1 – I10 |
|-------------------------------------|--------------------------------------------|
| Stromaufnahme                       | typ. 4 mA (bei U <sub>B</sub> )            |
| Eingangsspannungsbereich "0"-Signal | 05 V DC                                    |
| Eingangsspannungsbereich "1"-Signal | 15 V DC30 V DC                             |

## 12.3 Messeingänge: Encodereingang

| Encodereingang | 1 sicherheitsgerichteter Encodereingang RJ45 |
|----------------|----------------------------------------------|
| Signalform     | Sin/Cos, TTL                                 |
| Grenzfrequenz  | 50 Hz bis 300 kHz                            |

## 12.4 Halbleiterausgänge

| Ausgänge    | 01, 02 | IO1, IO2 |
|-------------|--------|----------|
| Ausgangsart | PNP    | PNP      |
| Spannung    | 24 V   | 24 V     |

| Max. Schaltstrom | 1 A  | 0,5 A |
|------------------|------|-------|
| Max. Summenstrom | 2 A  | 1 A   |
| Min. Schaltstrom | 1 mA | 1 mA  |

## 12.5 Kontaktausgänge

| Ausgänge                           | 13/14, 23/24                     |
|------------------------------------|----------------------------------|
| Kontaktmaterial                    | Ag Legierung                     |
| Ausgangsführung, Performance Level | PLd                              |
| Min. Schaltstrom                   | 10 mA                            |
| Schaltvermögen nach IEC 60947-5-1  | DC13: 1A/30V DC                  |
| Mechanische Lebensdauer            | 5 x 10 <sup>7</sup> Schaltspiele |
| Kontaktabsicherung                 | 3 A gL/gG                        |
| Ansprech-/Rückfallzeit typisch     | 10 ms / 10 ms                    |

## 12.6 Allgemeine Daten

| Schutzart (Gehäuse und Klemmen)                         | IP 20                       |
|---------------------------------------------------------|-----------------------------|
| Schutzart (Einbauort)                                   | min. IP 54                  |
| Luft- und Kriechstrecken zwischen den Strom-<br>kreisen | gemäß DIN EN 50178          |
| Bemessungsisolationsspannung                            | 50V AC                      |
| Bemessungsstoßspannung / Isolierung                     | 0,8 kV                      |
| Verschmutzungsgrad                                      | 2                           |
| Überspannungskategorie                                  | ш                           |
| Gehäusematerial                                         | Polyamid PA nicht verstärkt |

## 12.7 Anschlussdaten

| Klemmen               | Federkraftklemmen, steckbar                         |
|-----------------------|-----------------------------------------------------|
| Leiterquerschnitt     | 0,25 – 1,5mm <sup>2</sup>                           |
| Leiterquerschnitt AWG | AWG 2416                                            |
| Leiterart             | Flexibel mit Aderendhülse ohne Kunststoffhül-<br>se |
| Abisolierlänge        | 9 mm                                                |

## 12.8 Umgebungsbedingungen

| Betriebstemperatur       | -10 °C bis +55 °C |
|--------------------------|-------------------|
| Lagertemperatur          | -40 °C bis +85 °C |
| Höhe des Einsatzgebietes | < 2000 m über NN  |
| Schock                   | 11g               |
| Vibration                | 2g                |

## 12.9 Abmessungen

| B x H x T             | 22,5 x 114 x 111 mm        |
|-----------------------|----------------------------|
|                       | (0.886 x 4.488 x 4.370 in) |
| Größe der Normschiene | 35,0 mm (1.378 in)         |

## 12.10 Sicherheitstechnische Kenngrößen nach DIN EN ISO 13849-1:2016-06

| MTTFd [a]         | 100                            |
|-------------------|--------------------------------|
| Kategorie         | 3                              |
| Performance Level | d                              |
| PFHd              | 4,29E-08 (1A DC13; 5 cycles/h) |
| Anforderungsrate  | < 12 Monate                    |

| Gebrauchsdauer | 20 Jahre |
|----------------|----------|
|                |          |

## 12.11 Kontaktlebensdauer

Elektrische Lebensdauer der Ausgangskontakte gemäß DIN EN 60947-5-1/ Anhang C.3

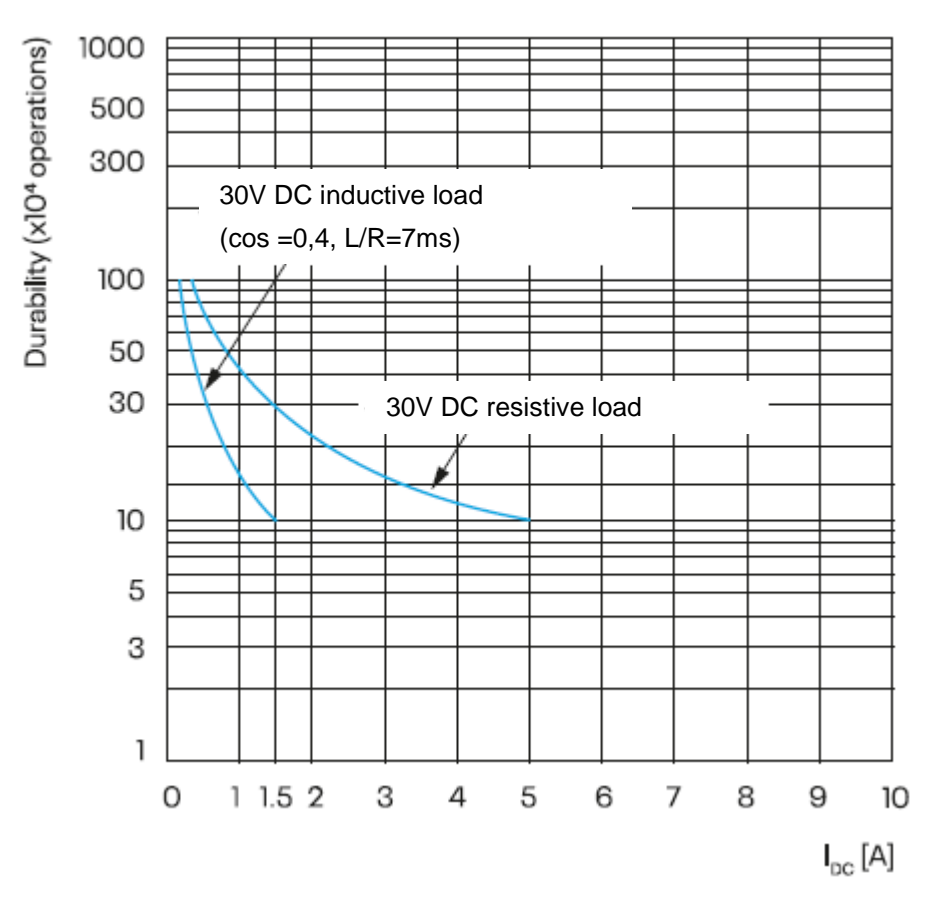

## 13 Ein- und Ausbau

## 13.1 Modul einbauen

## 13.1.1 Übersicht

- (A) 70-75 mm (2,756-2,953 in)
- (1) Hutschiene
- (2) Schieber zur Verriegelung
- (3) Kabelkanal

## Vorgehensweise

- Haken Sie das Modul an der Hutschiene ein und drücken Sie es nach unten.
- Der Schieber zur Verriegelung (2) rastet unter der Hutschiene ein.

## 13.2 Modul ausbauen

#### Vorgehensweise

- Bewegen Sie mithilfe eines Schraubendrehers (1) den Schieber zur Verriegelung vom Modul weg.
- Bewegen Sie das Modul nach oben und nehmen Sie es von der Schiene heraus.

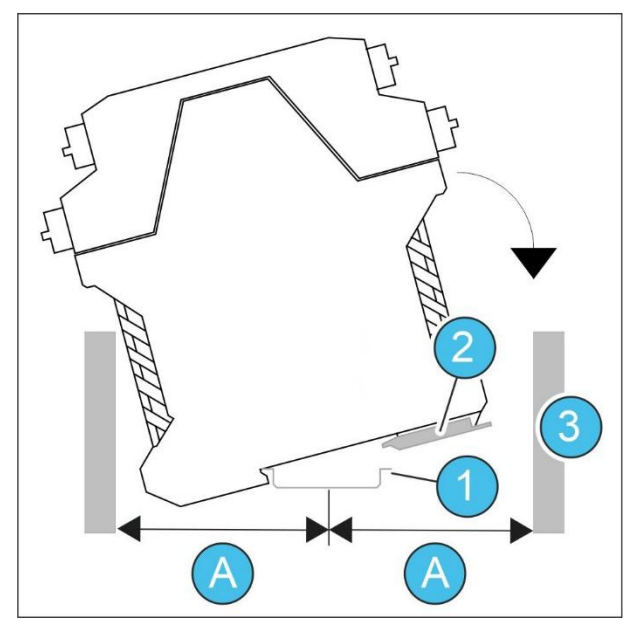

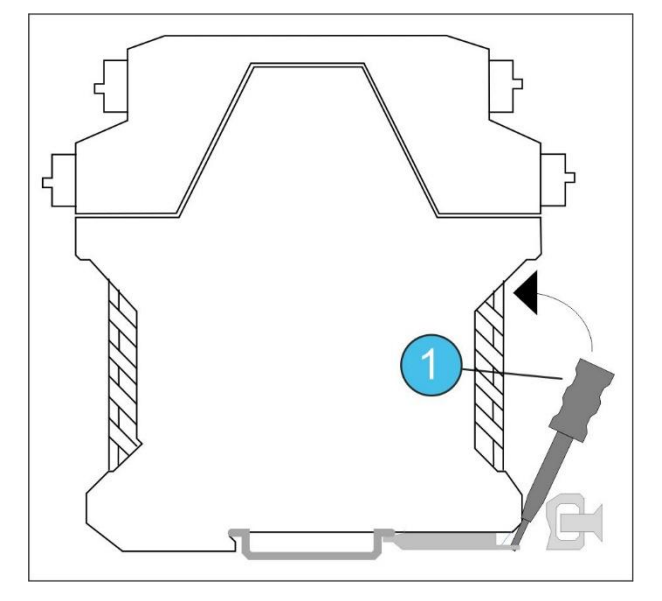